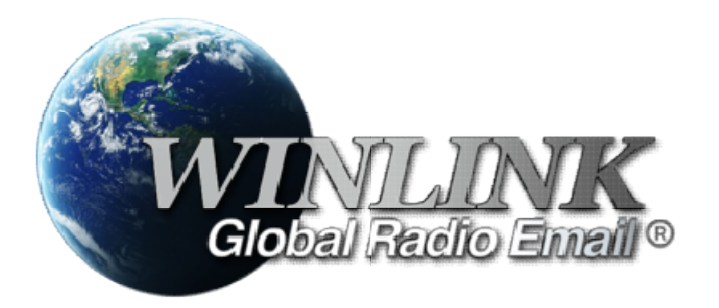

# 2023

# Winlink Express - zadania

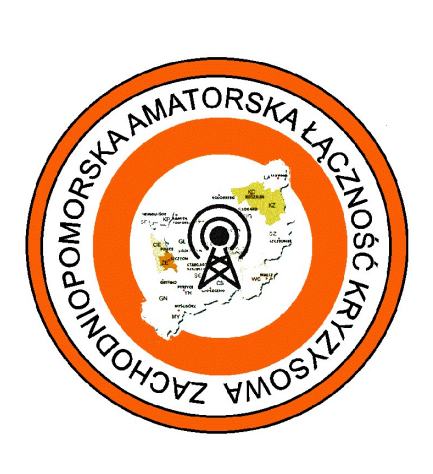

Zestaw zadań pozwalających na szybkie opanowanie obsługi programu Winlink Express opracowany na podstawie ogólnodostępnych materiałów z Em-Comm- Training.org

SP1DOZ

#### WPROWADZENIE

#### PRZEGLĄD

Ta seria sesji ćwiczeń opiera się na podstawowych celach Winlink. Przed przystąpieniem do ćwiczeń operator jest proszony o zapoznanie się z tym dokumentem.

W podstawowych sesjach operator zapoznaje się z Winlink Express i małym zestawem standardowych szablonów formularzy:

- 1. Winlink Check-In and Check-Out
- 2. Local Weather Report
- 3. ICS-213 General Message Form

oraz

- 4. wysyłaniem pozycji GPS/Position Report
- 5. wyzwaniem WLK2 Challenge
- 6. instalowaniem szablonów w polskiej wersji
- 7. tworzeniem szablonów wiadomości tekstowych
- 8. tworzeniem folderu osobistego i dziennika ICS-309

Formularze ICS używane w ćwiczeniach są typowe dla używanych podczas rzeczywistych wydarzeń. Komunikaty ICS-213 podczas ćwiczeń są przekazywane operatorowi "odręcznie", tak jakby pochodziły od personelu sztabu kryzysowego.

Uwaga: Te sesje ćwiczeń koncentrują się na budowaniu podstawowych umiejętności przesyłania wiadomości i pracy z sesjami pakietowymi. W przypadku, gdy operator znajduje się na obszarze, na którym nie ma bramek pakietowych VHF/UHF RMS lub <u>w inny sposób nie ma dostępu</u> do bramki HF RMS, należy wykonać ćwiczenia z wykorzystaniem sesji <u>Telnet Winlink</u>.

#### PRZED WYKONYWANIEM ZADAŃ

Przed rozpoczęciem sesji zadań:

- 1. Zainstaluj, skofiguruj i przetestuj Winlink Express (sesja Telnet)
  - Wyślij wiadomość na adres e-mail (sesja Telnet), (patrz podsekcja **Winlink Express Test Message**)I
  - Utwórz Folder sesji i Dziennik komunikacji ICS-309 (patrz ostatnia sekcja)
  - Uwaga: aby uzyskać najlepsze wyniki, operator powinien zwrócić się o pomoc do doświadczonego instruktora (zwanego dalej NCS). Ponadto część ćwiczeń obejmuje odbieranie wiadomości i odpowiadanie na nie, co wymaga zainicjowania ruchu wiadomości przez drugiego operatora.
- Jeżeli jeszcze tego nie zrobiłeś pobierz kompletny pakiet Winlink Express package. Plik nazywa się <u>Winlink Express Install xxxx.zip</u>, gdzie 'xxxx' to numer bieżącej wersji.

Strona pobierania:

https://downloads.winlink.org/User%20Programs/

# downloads.winlink.org - /User Programs/ [To Parent Directory] 5/21/2018 6:55 PM 7/19/2018 6:23 AM 1846835 Paclink install 4-3-11-0.zip 5/21/2018 6:55 PM 11/20/2020 9:22 AM 847697 RMS\_Link Test install 2-0-24-0.zip 5/21/2018 6:55 PM 12176 SCS PTC-IIIusb and end of PTC-IIusb III to IIex.pdf 3/4/2021 8:59 AM

- 1. Wypakuj plik .zip
- 2. Uruchom plik /msi, aby prawidłowo zainstalować program
- 3. Uruchom Winlink Express

| Winlink Express 1                                | 5.36.0 - N7GRB                                                 |         |        |                            |                      |
|--------------------------------------------------|----------------------------------------------------------------|---------|--------|----------------------------|----------------------|
| N7GRB                                            | Settings Message Attachments Move To:<br>Winlink Express Setup | Saved I | tems   | <ul> <li>Delete</li> </ul> | Open Session: Telnet |
| No active session.                               | Font for text                                                  |         |        |                            |                      |
| System Folders                                   | Font for lists                                                 | 0:      | 0      | Candan                     | Desirient            |
| Inbox (0 unread)<br>Read Items (0)<br>Outbox (0) | GPS / Position Reports<br>Winlink Catalog Requests             | Size    | Source | Sender                     | Recipient            |
| Sent Items (587)<br>Saved Items (1)              | GRIB file request                                              |         |        |                            |                      |

Na górnym pasku menu wybierz: Settings a następnie Winlink Express Setup.

| Call Signs                                                                 | Contact Information (Optional)                                         |
|----------------------------------------------------------------------------|------------------------------------------------------------------------|
| (alleion suffix (ontional): (Lead for country code)                        | password Name:                                                         |
| (Used for country code)                                                    | Street address 1:                                                      |
| Password recovery e-mail:                                                  | Street address 2:                                                      |
| (Non-Winlink e-mail address where lost password will be sent when request  | ed) City:                                                              |
| Remove Callsign Request password be sent to recovery e-m                   | ail State/Province:                                                    |
|                                                                            | Country:                                                               |
|                                                                            | Postal code:                                                           |
| Auxiliary Calisigns and Tacucal Addresses                                  | Web Site URL (optional):                                               |
| Remove Entry                                                               | Phone number:                                                          |
| Edit Entry                                                                 | Non-Winlink e-mail:                                                    |
|                                                                            | Additional information (optional):                                     |
| My Grid Square:                                                            |                                                                        |
| Winink Express registration key:                                           | Develop to the sufficient of CEL development they for                  |
| Service Codes                                                              | Recalculate HF path quality if SFI changes more than: 30               |
| PUBLIC                                                                     | Keep logs for 2 weeks. Keep deleted messages for 30                    |
| (Use PUBLIC for ham call signs. Separate multiple service codes by spaces. | Display list of pending incoming messages prior to download            |
| If you change service codes, you must update the list of channels.         | Allow diagnostic information to be sent to the Winlink Development Tea |
|                                                                            |                                                                        |

- 1 My Callsign (Twój znak wywoławczy)
- 2 My Password (Twoje hasło)
- 3 Password recovery e-mail (adres email do odzyskiwania hasła)
- 4 My Grid Square (Twój lokator)
- 5 Service Codes (wybierz PUBLIC)
- 6 Naciśnij Update (upewnij się, ze jesteś podłączony do Internetu)

Postępuj zgodnie z procedurami opisanymi w **Rozpoczynanie sesji Winlink Telnet**. Za pomocą sesji Telnet przetestuj konfigurację i konto e-mail, patrz sekcje **Winlink Express Test Message i Wysyłanie wiadomości na adresy e-mail.** 

#### ROZPOCZYNANIE SESJI WINLINK TELNET

Sesje Telnet Winlink nie wykorzystują sprzętu radiowego. Wymaga to, aby komputer miał połączenie z Internetem. Sesja Telnet łączy się z jednym z kilku wspólnych serwerów wiadomości (CMS), serwerów pocztowych powiązanych z systemem Winlink. Serwery CMS są obecnie hostowane przez Amazon Web Services.

Rozpoczęcie sesji jest procesem dwuetapowym:

1. Wybór i otwieranie menedżera sesji.

2. Rozpoczęcie połączenia.

| Winlink Express 1.5.                                 | 6.0 - N7GRB      |        |                |        |           |                            | <u> </u>      |                                                     |            | ×    |
|------------------------------------------------------|------------------|--------|----------------|--------|-----------|----------------------------|---------------|-----------------------------------------------------|------------|------|
| N7GRB •                                              | Gettings Message | Attach | ments Move To: | Storm  | nageddon  | <ul> <li>Delete</li> </ul> | Open Session: | Telnet Winlink<br>Packet Winlink                    | $\bigcirc$ | Help |
| No active session.                                   |                  |        |                |        |           |                            |               | Pactor Winlink<br>Robust Packet Winlink             |            |      |
| System Folders<br>Inbox (0 unread)<br>Read Items (0) | Date/T           | me 🔻   | Message ID     | Size   | Source    | Sender                     | Recipient     | Ardop Winlink<br>Vara HF Winlink<br>Vara FM Winlink |            |      |
| Outbox (1)                                           |                  |        | Figur          | e 4 Op | en Telnet | Session                    |               | Iridium GO Winlink                                  |            |      |

Instrukcje otwierania sesji Telnet:

1. Na głównym pasku menu Winlink (Open Telnet Session) otwórz rozwijaną listę wyboru po prawej stronie Open Session. Wybierz sesję **Telnet Winlink**.

2. Naciśnij Open Sesson. Menedżer sesji Telnet Winlink uruchomi się w nowym oknie.

| Telnet Winlink Session                                                                                                    |                                                                                              | _ | × |
|----------------------------------------------------------------------------------------------------|----------------------------------------------------------------------------------------------|---|---|
| Exit Settings Start Stop                                                                                                    | Time to next Autoconnect = Disabled                                                          |   |   |
| *** Connecting to a CMS<br>*** Connected to CMS-SSL at 2021/05/02<br>[WL2K-5.0-B2FWIHJM\$]<br>;P0: 10040753<br>CMS><br>;FW: N7GRB<br>[RMS Express-1.5.36.0-B2FHM\$]<br>;PR: 97972696<br>; WL2K DE N7GRB (EM74XA)<br>FF<br>FQ<br>*** — End of session at 2021/05/02 01:29<br>*** Messages sent: 0. Total bytes sent: 0,<br>*** Messages Received: 0. Total bytes rec<br>*** Disconnected at 2021/05/02 01:30:02 | 56 —<br>Time: 00:00, bytes/minute: 0<br>æived: 0, Total session time: 00:00, bytes/minute: 0 |   | ~ |

Instrukcja uruchomienia połączenia Telnet z serwerem CMS: Naciśnij przycisk **Start** na pasku menu menedżera sesji Telnet Winlink Postęp połączenia jest pokazany w oknie dialogowym menedżera sesji.

.

#### WINLINK EKSPRESS TEST MESSAGE

System Winlink nie pozwala na zwrotne adresowanie wiadomości do nadawcy wiadomości, czyli operator nie może wysłać wiadomości na własne konto Winlink. Winlink zapewnia usługę testowania wiadomości. Proces ten jest opisany w poradniku *Winlink Book-of-Knowledge: How to Send a Message to Yourself.* 

W skrócie:

1. Skomponuj i zaadresuj swoją wiadomość na adres TEST@winlink.org

2. Wyślij do skrzynki nadawczej, tak jak każdą inną wiadomość.

3. Otwórz sesję, sesję radiową lub telnetową i wyślij ją normalnie.

4. Poczekaj chwilę i połącz się ponownie. Wiadomość wysłana na adres TEST@winlink.org zostanie zwrócona do Twojej skrzynki odbiorczej tak, jakby pochodziła od innego użytkownika o znaku wywoławczym TEST.

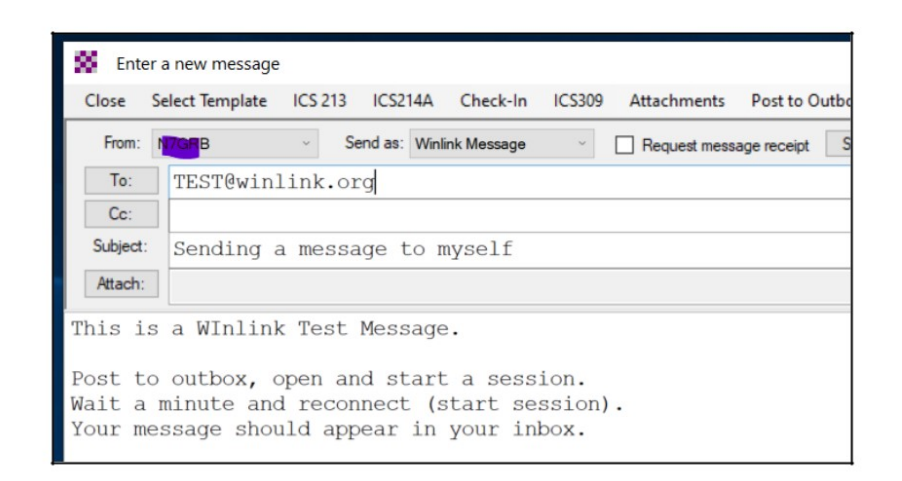

#### WYSYŁANIE WIADOMOŚCI NA ADRESY E-MAIL

Pola "Do" i "DW" akceptują internetowe adresy e-mail. Wiele adresów e-mail i/lub znaków wywoławczych jest oddzielonych średnikami ";".

| Close    | er a new message<br>Select Template | ICS 213                  | ICS214A     | Check-In   | ICS309 | Attachments  | Post to O   | utbox |
|----------|-------------------------------------|--------------------------|-------------|------------|--------|--------------|-------------|-------|
| From:    | N <mark>7GRB</mark>                 | <ul> <li>Send</li> </ul> | d as: Winli | nk Message | ~      | Request mess | age receipt | Set   |
| To:      | 77083372                            | B@vtext                  | .com;       |            |        |              |             |       |
| Cc:      |                                     |                          |             |            |        |              |             |       |
| Subject: | //WL2K S                            | MS Test                  | Msg         |            |        |              |             |       |
| Attach:  |                                     |                          |             |            |        |              |             |       |
| This i   | s a Winlin                          | k Expres                 | s to S      | MS text    | messa  | ge test.     |             |       |
|          |                                     |                          |             |            |        |              |             |       |
|          |                                     |                          |             |            |        |              |             |       |

Chociaż nie zawsze jest to wymagane, wiersz tematu należy rozpocząć od //WL2K.

#### Zadanie Nr 1. Używanie Winlink Express do zameldowania się

Winlink Express może być wykorzystany do "zameldowania się" w sieci Winlink i/lub powiadomienia koordynatora, o przybyciu do wyznaczonej lokalizacji w celu rozmieszczenia lub ćwiczenia.

Ten dokument zakłada, że masz już zainstalowany i skonfigurowany Winlink Express na swoim komputerze.

1. Uruchom Winlink Express na swoim komputerze, klikając dwukrotnie ikonę na pulpicie 2. Utwórz nową wiadomość, klikając w ikonę białej księgi znajdującej się w lewym górnym

3. Upewnij się, że twój znak wywoławczy jest wpisany w polu "From" ("Od").
4. Kliknij menu "Selekt Template" ("Wybierz szablon").

5. Otworzy się okno "Template Manager" ("Menedżer szablonów"). Rozwiń "Standard Templates" > "General Forms" ("Szablony standardowe" > "Formularze ogólne") i kliknij dwukrotnie "Winlink Check In.txt" 6. Pojawi się nowe okno przeglądarki internetowej z formularzem "Express Check In" ("Zameldowanie się").

|                                                                                                    | 🖳 Template Manager                                                                                                    |
|----------------------------------------------------------------------------------------------------|----------------------------------------------------------------------------------------------------|
|                                                                                                    | Select Close Add Remove Edit                                                                                                    |
|                                                                                                    | Standard Templates (version 1.0.150.0)     ARC Forms     CA STATE Forms     CA STATE Forms     CASTATE Forms     CIRM Medical Assistance     FEMA Forms     GENERAL Forms     GENERAL Forms     Bulletin txt     GENERAL Forms     Generation Report txt     Incident Action Plan txt     Incident Action Plan txt     Incident Status Report txt     Incident Status Report txt     Information.txt     Ouclet Status Report txt     Narrative Stuation Report.txt     Radio Net Log.txt     Wefare Message.txt     Wefare Message.txt     Wefare Message.txt     Windshield Damage Survey.txt |
| Winlink<br>Express No active session. From: W4CPD V Select Template                                          | Windshield Damage Worksheet.txt<br><mark>-Winlink Check In txt</mark>                                                                                                    |
| Express Check In                                                                                             |                                                                                                    |
| Setup Click to add your agency/group name to title Load Check in Data                                        | Form Info                                                                                                    |
| This is for an initial check in via Winlink Express. Also sent as plain text in message body for non-Express | ess users.                                                                                                    |

7. Po wyświetleniu formularza kliknij pole "Date/Time" ("Data/godzina"), aby wprowadzić aktualna date i godzine z komputera. Pojawi sie okno z aktualna data i godzina, kliknij "OK" 8. Wypełnij formularz:

1. W polu "Select Status" ("Wybierz status") wybierz, czy meldujesz się w "Exercise", "Net", lub "REAL EVENT ("Ćwiczeniu", "Sieci" czy "PRAWDZIWYM WYDARZENIU"). W TYM ZADANIU BĘDZIEMY UŻYWAĆ "Net".

I. Jeśli zgłaszasz się do UDZIAŁU W PRAWDZIWYM ZDARZENIU, wybierz "REAL EVENT" (,,PRAWDZIWE WYDARZENIE'')

II. Jeśli meldujesz się w sieci, wybierz "Net" ("Sieć")

III. Jeśli meldujesz się na ćwiczenia, wybierz "Exercise" ("Ćwiczenie")

2. W polu "Band" ("Pasmo") wybierz pasmo radiowe, którego używasz dla Winlink. Jeśli używasz Telnet, wybierz "N/A" ("-nie dotyczy"). (W TYM ZADANIU UŻYJ TELNET WINLINK)

3. W polu "Mode ,, (,,Tryb") wybierz tryb, którego używasz do łączenia się z Winlink. W przypadku korzystania z Internetu byłby to "Telnet". W przypadku korzystania z jednej z lokalnych bramek VHF/UHF będzie to "Pakiet". Jeśli korzystasz z HF, będzie to "Ardop", "Vara HF" lub "Pactor", w zależności od tego, jakiego trybu planujesz użyć do wysłania formularza odprawy. (W TYM ZADANIU WYBIERZ TELNET WINLINK).

4. W polu "Send To" ("Wyślij do") znak stacji koordynatora lub adres taktyczny odbiorcy. 5. W polu "Call Signs of Initial On-Site Operator(s)", ("Znaki wywoławcze operatorów rozpoczynających pracę na miejscu") wprowadź swój znak wywoławczy oraz znak wywoławczy wszelkich dodatkowych operatorów, którzy są z tobą.

6. W polu "Sender" wpisz swój znak wywoławczy.

| /Temp/Winlink_Check_In_Initial.html             |                                                                                                    |  |
|-------------------------------------------------|----------------------------------------------------------------------------------------------------|--|
| Vrlando, 🗅 Entrance Panel 🌖 3CX Phone           | This page says                                                                                                    |  |
|                                                 | 2021-3-23 13:54                                                                                                    |  |
| Setup Click to add your agency/group na         | OK Cancel                                                                                                    |  |
| This is for an initial ch                       | eck in via Winlink Express. Also sent as plain text in message body for non-Expres                                                                                                    |  |
| Date/Time Click to Add Date/Time                | Exercise     Image: Constraint of the second second s |  |
| Date/Time 2021-3-23 14:17 S                     | Exercise ∧<br>Net<br>REAL EVENT ▼ Band 220 ▼ Mode Ardop<br>VHF ↓<br>Node VHF ↓                                                                                                    |  |
| Send To NFL-SRCEOC<br>Entries will remain until | rou change or clear them.                                                                                                    |  |
| Calls Signs of Initial On-Site Operator(s) W40  | PD Sender W4CPD                                                                                                    |  |

7. W polu "Location" ("Lokalizacja"). I. Jeśli meldujesz się w sieci z domu, wpisz "Dom" i swoje miasto/województwo, na przykład "Dom – Świdwin ZE".

II. Jeśli meldujesz się w celu aktywacji lub wdrożenia, wprowadź rzeczywistą nazwę lokalizacji i miasto, a także pokój, w którym się znajdujesz. Na przykład: "Urząd Wojewódzki Szczecin pok. 333"

8. W "Decimal GPS Coordinates" ("Dziesiętnych współrzędnych GPS"
I. Jeśli meldujesz się z domu, użyj tylko 2 miejsc po przecinku dla względnej pozycji (chyba że chcesz otrzymać pełne współrzędne GPS).
II. W przypadku aktywacji lub wdrożenia użyj pełnych współrzędnych GPS w nagłych

przypadkach. III. Chociaż większość z tych lokalizacji jest znana, dobrą praktyką jest umiejętność określania lokalizacji GPS.

9. Informacje o kwadracie "MGRS" i "Grid" uzupełnią się automatycznie po wprowadzeniu współrzędnych GPS. 10. W polu "Komentarze" wprowadź odpowiednie komentarze.

I. W przypadku aktywacji lub wdrożenia komentarze mogą zawierać "Przybył do Urzędu Wojewódzkiego w Szczecinie, skonfigurował antenę/radio i zameldował się w sztabie

wojewodzkiego w Szczecinie, skoniigurował antene/radio i zameldował się w sztabie kryzysowym".
II. W przypadku sieci nie są wymagane żadne komentarze.
9. Po wypełnieniu formularza przejrzyj wpisy pod kątem poprawności pisowni i odpowiednich informacji, a następnie kliknij przycisk "Submit" ("Prześlij") u dołu formularza.
10. Zostanie wyświetlony komunikat z prośbą o kliknięcie "OK", a następnie zamknięcie okna przeglądarki internetowej.

| Location Home                                                                                                    |                                                                                 |                                      |
|----------------------------------------------------------------------------------------------------|---------------------------------------------------------------------------------|--------------------------------------|
| Decimal GPS Coordinates 30.64,-87.15                                                                                                    | MGRS 16RDU8562689715                                                            | Grid EM60kp                          |
| Auto filled if GPS device is working in Express, o<br>Ex: 38.5567,-121.7932 (note comma & da                                                                    | or you can enter decimal degrees / MGRS<br>ash) / Ex: 11SNR0184195204 or 11S NR | coordinates manually.<br>01841 95204 |
|                                                                                                    | Comments Max Ch                                                                 | aracters 250                         |
| Just checking in to the net.                                                                                                    |                                                                                 |                                      |
|                                                                                                    |                                                                                 | Submit                               |
| This page says                                                                                                    |                                                                                 |                                      |
| To complete your form submission, click OK and close the op<br>browser window. You will return to the new message window<br>can post your message to the outbox | pen<br>v so you                                                                 |                                      |
| ОК                                                                                                    | Cancel                                                                          |                                      |

11. Po zamknięciu przeglądarki internetowej powinieneś zobaczyć w pełni wypełnioną wiadomość Winlink. Nie zmieniaj niczego.

12. Na pasku menu kliknij "Post to Outbox" ("Prześlij do skrzynki nadawczej")

13. Wiadomość zostanie wysłana przy następnym zainicjowaniu sesji Winlink. Możesz to zrobić, wybierając rodzaj sesji w polu wyboru "Open Session" ("Otwórz sesję"). Jeśli wysyłasz przez Internet, po prostu wybierz "Telnet Winlink" i kliknij "Open Session" ("Otwórz sesję").

14. Po otwarciu odpowiedniego typu sesji kliknij "Start" w oknie sesji. W TYM ZADANIU WYBIERZ TELNET WINLINK.

15. Po zakończeniu kliknij "Exit" ("Wyjdź") w oknie sesji. Twoja "Skrzynka nadawcza" -("Outbox") powinna teraz mieć wartość "0".

| From: W4<br>To N<br>Co:<br>Subject E                                                                    | Send an Window Tarte in Column - generation and the Version Column - Send an Window Ressage v      Pequerat message model.     Senderdon |     |
|----------------------------------------------------------------------------------------------------|----------------------------------------------------------------------------------------------------|-----|
| To M<br>Cc:<br>Subject: E                                                                               | SRCEOC.                                                                                                    |     |
| Cc:<br>Subject: E                                                                                       |                                                                                                    |     |
| Subject: E                                                                                              |                                                                                                    |     |
|                                                                                                    | ress Check In [Net]-W4CPD-Home                                                                                                    |     |
| Atlach: F                                                                                               | S_Express_Form_Winlink_Check_In_Viewer.ami;                                                                                              |     |
| PS Coordina<br>and Used: V<br>ession Type<br>all/Tactical !<br>comments<br>ast checking<br>elow info Us | y XL44_271 MURR Constraints HIRD/HIRD/BI97IS Grid Square EMMap<br>bint<br>des WK/PD<br>                                                  |     |
| AB Delimiter                                                                                            |                                                                                                    |     |
| M60kp VH                                                                                                | 523 H17 W4CPD W4CPD Home 30.64-87.15 16RDU8562689715<br>Packet Just Checking in to the net                                               |     |
| pen Se                                                                                                  | sion: Telnet Winlink 🗸                                                                                                    |     |
|                                                                                                    | Telnet Winlink                                                                                                    |     |
|                                                                                                    | Packet Winlink                                                                                                    |     |
|                                                                                                    | Packet winink                                                                                                    |     |
|                                                                                                    | Pactor Winlink                                                                                                    |     |
|                                                                                                    | Robust Packet Winlink                                                                                                    |     |
|                                                                                                    | Ardop Winlink Telnet RMS Relay Session                                                                                                   |     |
|                                                                                                    | Vara HE Winlink                                                                                                    |     |
|                                                                                                    | Fit Settinge Start Outbox                                                                                                    | × 1 |

Wykonanie tego zadania nie wymaga podłączenia komputera do radia. Zadanie zostało przetestowane przez koordynatora sieci.

#### Notatki:

## Zadanie Nr 2. Jak wysłać formularz ICS 213

Winlink Express może być wykorzystany do wysyłania raportów za pomocą formularzy. Ten dokument zakłada, że masz już zainstalowany i skonfigurowany Winlink Express na swoim komputerze.

| Setup Click to add an agency or group name  |                          |          |                 |
|---------------------------------------------|--------------------------|----------|-----------------|
|                                             | General Message (ICS 21  | 3)       |                 |
|                                             | Load ICS213 INITIAL Data | Fo       | rm Instructions |
| 1. Incident Name: Incident name is optional |                          |          |                 |
| 2. To (Name/Position):                      |                          |          |                 |
| 3. From (Name/Position):                    |                          |          |                 |
| 4. Subject:                                 |                          | 5. Date: | 6. Time:        |
| 7. Message:                                 |                          |          |                 |
| Be Brief and Concise                        |                          |          |                 |
|                                             |                          |          |                 |
|                                             |                          |          |                 |
|                                             |                          |          |                 |
|                                             |                          |          | 11              |
| 8. Approved by:                             | Position / Titl          | e:       |                 |
| Save ICS213 INITIAL Data Submit Reset F     | Form                     |          | Ver 41.12       |

Wykonaj poniższe czynności, aby wysłać formularz ICS 213.

1. Rozpocznij tworzenie nowej wiadomości.

2. W oknie "Enter a new message" ("Wpisz nową wiadomość") nie wprowadzaj w tym momencie żadnych informacji. Zamiast tego kliknij "*Select Template*" ("Wybierz szablon"), aby otworzyć okno "Template Manager" ("Menedżer szablonów").

3. Przejdź do "*Standard Templates*" > "*ICS USA Forms*" ( "Szablony standardowe" > "Formularze ICS USA") i wybierz "ICS213.txt".

4. Kliknij "Select" ("Wybierz") w górnej części okna (lub kliknij dwukrotnie szablon ICS-213), aby zamknąć okno Menedzera szablonów. Pusty formularz ICS-213 otworzy się na karcie przeglądarki.

5. W polu 7 (treść wiadomości) wpisz swoją szerokość geograficzną, przecinek, długość geograficzną w pierwszym wierszu. Przykład: 47.5814993 , -122.4057009

6. Dodaj dodatkowe komentarze lub informacje w polu 7, zaczynając od nowego wiersza po informacji o szerokości/długości geograficznej w pierwszym wierszu:

Opowiedz krótko o swojej radiostacji. Z jakiego radia korzystasz ? Czy pracowałeś kiedyś na przenośnym zasilaniu? Czy byłeś w terenie i nocowałeś pod namiotem w zimową pogodę?

7. Po zakończeniu kliknij przycisk "*Submit*" ("Prześlij") u dołu formularza. W wyskakującym oknie dialogowym kliknij "OK", a następnie zamknij pustą kartę przeglądarki, aby powrócić do okna "Enter a new message" ("Wprowadź nową wiadomość"). Powinieneś zobaczyć, że (a) wiersz "Subject" ("Temat" )jest wstępnie wypełniony, (b) istnieje załącznik \*.xml, (c) w treści wiadomości znajduje się nieprzetworzona wersja tekstowa informacji formularza ICS-213 oraz (d) kursor znajduje się w pustym polu "To:" ("Do"). 8. Wprowadź adres e-mail koordynatora : **SP1DOZ** albo <u>sp1doz@wp.pl</u>

9. W linii opcji tuż nad polem "To:" ("Do"), kliknij menu rozwijane opcji "Send as:" ("Wyślij jako:") i wybierz "*Winlink Message*" ("Wiadomość Winlink").
10. Opublikuj wiadomość w Skrzynce nadawczej (Post to Outbox) i wyślij wiadomość w sesji Winlink Telnet.

Notatki:

### Zadanie Nr 3. Używanie Winlink Express do wysłania raportu o pogodzie

Winlink Express może być wykorzystany do wysyłania raportów o pogodzie. Ten dokument zakłada, że masz już zainstalowany i skonfigurowany Winlink Express na swoim komputerze.

#### W tym zadaniu:

1. Dowiesz się, jak wysłać raport o pogodzie w Twojej okolicy, zwłaszcza jeśli jest używany poza Twoją zwykłą lokalizacją. Takie informacje o pogodzie dostarczają przydatnych informacji "świadomości sytuacyjnej" do celów planowania, zwłaszcza w przypadku reagowania na katastrofy.

2. Wprowadź ręcznie swoją lokalizację GPS\*.

3. Zapoznaj się ze skalą wiatru Beauforta i zgłaszaj przybliżone warunki o sile wiatru

• Dokładnie przeczytaj i postępuj zgodnie z instrukcjami. W czytaniu czasami brakuje szczegółów, a niektóre z naszych zadań mogą być trudne! Upewnij się, że wpisujesz ZERO, a nie literę "O".

• W przypadku naszych ćwiczeń zalecam, aby przed wysłaniem wiadomości do skrzynki nadawczej zawsze zaznaczyć pole the "Request message receipt" ("Poproś o potwierdzenie wiadomości").

• Kolejna sugestia: umieść swój własny "zwykły" adres e-mail w polu DW, aby otrzymać kopię w e-mailu innym niż Winlink, jako kolejne potwierdzenie, że wiadomość Winlink została wysłana poprawnie.

Opcjonalne, ale pomocne w tym ćwiczeniu. Obejrzyj ten film wyjaśniający skalę Beauforta: <u>https://youtu.be/gDm1V90Cgec</u>

Obserwuj lokalne warunki pogodowe i użyj skali Beauforta, aby określić prędkość wiatru w swojej lokalizacji.

Wykres w skali Beauforta został dołączony po krokach wysyłania raportu pogodowego.

| CURRENT LOCAL WEATHER CONDITIONS<br>Zachodniopomorska Amatorska Siec Radiowa                                                                                                    |                                                 |  |  |  |  |  |
|----------------------------------------------------------------------------------------------------|-------------------------------------------------|--|--|--|--|--|
| Click to add your agency/group name to title                                                                                                    | /X Report Data                                  |  |  |  |  |  |
| Call sign: SP1DOZ                                                                                                    | Observer Name:                                  |  |  |  |  |  |
| Report Date/Time (local): 2022-12-03 21:35:30                                                                                                    | Location: Street name or known closest landmark |  |  |  |  |  |
| City: State:                                                                                                    | County:                                         |  |  |  |  |  |
| Latitude and longitude: LAT       ex: 38.5567       LON ex:-121.7932       MGRS Ex:11SNR0184195204       Grid         Auto filled if GPS device is working in Express, or you can enter Latitude and Longitude / MGRS coordinates manually.<br>For accurate mapping you must enter the latitude and longitude.       If sending report for someone else, do not use your GPS Lat/Lon, obtain theirs if available and manually enter in decimal format.         Measurements used: <ul> <li>Metric</li> <li>Imperial</li> <li>CLEAR</li> <li>RAIN</li> <li>THUNDER STORM</li> <li>HAIL</li> </ul> |                                                 |  |  |  |  |  |
|                                                                                                    |                                                 |  |  |  |  |  |
| Temperature     *C     HUMIDITY:     %     DEWP       Barometer     millibars     Three hour trend     RISING     ST                                                                                                    |                                                 |  |  |  |  |  |
| Cloud cover description:         Wind Speed:       KM/h         Estimated •       Direction From:         Select Direction                                                                                                    |                                                 |  |  |  |  |  |

#### Aby wysłać raport o pogodzie wykonaj kolejno:

- 1. Otwórz aplikację Winlink Express.
- 2. Kliknij Utwórz "New Message" ( "Nową wiadomość").
- 3. Wybierz "Template" (' Szablon") i kliknij dwukrotnie "Standard templates"
- ("Szablony standardowe").
- 4. Przewiń w dół i kliknij dwukrotnie "Weather Forms" ("Formularze pogodowe").
- 5. Wybierz "Local Weather Report" ("Lokalny raport o pogodzie") i kliknij go dwukrotnie, aby go otworzyć.
- 6. W górnej części:
- a. Wprowadź znak wywoławczy, godzinę/datę, nazwę i informacje o lokalizacji.
- b. Wprowadź swoją szerokość i długość geograficzną \*
- 7. W dziale Weather (Pogoda):
- a. W sekcji "Measurement Used", ("Wykorzystany pomiar") wybierz system miar dla swojej lokalizacji.
- b. W sekcji Current Local Weather Conditions (Aktualne lokalne warunki pogodowe) podaj dane dla temperatury i prędkości wiatru. (Zobacz skalę Beauforta poniżej, aby uzyskać raporty dotyczące prędkości wiatru)
- c. Opcjonalnie uzupełnij pozostałe informacje o pogodzie. W przypadku raportów pogodowych
- niezwiązanych z ćwiczeniami ważne jest podanie wszystkich dostępnych informacji.

8. Kliknij przycisk Submit (Prześlij).

- 9. Zamknij przeglądarkę.
- 10. W wierszu To: ( Do: ) wprowadź adres : SP1DOZ
- 11. Wprowadź swój internetowy adres e-mail w wierszu DW:.
- 12. Kliknij "Post to Outbox" ("Prześlij do skrzynki nadawczej") na pasku menu.
- 13. Sprawdź folder Outbox (Skrzynka nadawcza), aby upewnić się, że wiadomość znajduje się w skrzynce nadawczej.

- 14. Wybierz typ sesji z listy rozwijanej po prawej stronie przycisku Open Session (Otwórz sesję). Wybierz Telnet Winlink.
- 15. Kliknij przycisk Open Session (Otwórz sesję).
- 16. Otworzy się okno otwartej sesji. Kliknij Start, aby wysłać wiadomość.

\*Link do przeliczenia lokatora na pozycję geograficzną w stopniach dziesiętnych:

https://www.levinecentral.com/ham/grid\_square.php

Jedna z pierwszych skal do szacowania prędkości wiatru i skutków została stworzona przez brytyjskiego admirała Sir Francisa Beauforta (1774-1857). Opracował skalę w 1805 roku, aby pomóc żeglarzom oszacować wiatry za pomocą obserwacji wizualnych.

Skala zaczyna się od 0 i dochodzi do siły 12. Skala Beauforta jest nadal używana do szacowania siły wiatru.

| Prędkość wiatru w |             | Nazwa wiatru | Wpływ wiatru na     |                                                                        |                               |                                                             |  |  |
|-------------------|-------------|--------------|---------------------|------------------------------------------------------------------------|-------------------------------|-------------------------------------------------------------|--|--|
| stopniach         | m/s         | węzłach      |                     | wodę                                                                   | ląd                           | jachty                                                      |  |  |
| 0                 | 0,0 - 0,2   | 1            | Cisza               | Tafla wody lustrzana                                                   | Bezruch powietrza             | Żagle zwisają                                               |  |  |
| 1                 | 0,2 - 1,5   | 1 - 3        | Powiew              | Drobna, łuskowata fala, zmarszczki                                     | Dym unosi się prawie pionowo  | Żagle na wiatr stoją dobrze                                 |  |  |
| 2                 | 1,6 - 3,3   | 4 - 6        | Słaby wiatr         | Drobna, krótka fala o szklistych grzbietach                            | Odczuwalny powiew na twarzy   | Dobry wiatr do żeglowania                                   |  |  |
| 3                 | 3,4 - 5,4   | 7 - 10       | Lagodny wiatr       | Krótka fala o szklistych grzbietach,<br>sporadycznie pojawia się piana | Wiatr porusza liście          | Jachty lekko pochylają się                                  |  |  |
| 4                 | 5,5 - 7,9   | 11 – 15      | Umiarkowany wiatr   | Małe fale z pianą na grzbietach, słychać plusk                         | Wiatr porusza gałązki         | Bardzo dobry wiatr do<br>żeglowania                         |  |  |
| 5                 | 8,0 - 10,7  | 16 - 21      | Dość silny wiatr    | Umiarkowana fala, gęste białe grzebienie na<br>falach, poszum morza    | Wiatr porusza większe gałęzie | Tylko większe jachty niosą pełne<br>żagle                   |  |  |
| 6                 | 10,8 - 13,8 | 22 – 27      | Silny wiatr         | Tworzą się grzywacze, wysoka fala, szum<br>morza                       | Wiatr porusza grube gałęzie   | Jachty refują nieco żagle, wiatr<br>zaczyna grać na wantach |  |  |
| 7                 | 13,9 - 17,1 | 28 - 33      | Bardzo silny wiatr  | Piana układa się w równoległe pasma, głośny<br>szum morza              | Wiatr porusza cieńsze pnie    | Jachty refują przednie lub/i<br>tylne żagle                 |  |  |
| 8                 | 17,2 - 20,7 | 34 - 40      | Sztorm              | Wysokie, długie fale, pasma piany wzdłuż<br>kierunku wiatru            | Wiatr ugina pnie              | Jachty zarefowane                                           |  |  |
| 9                 | 20,8 - 24,4 | 41 - 47      | Silny sztorm        | Fale i pasma piany, urywany ryk morza                                  | Wiatr unosi drobne przedmioty | Jachty niosą żagle sztormowe                                |  |  |
| 10                | 24,5 - 28,4 | 48 - 55      | Bardzo silny sztorm | Morze białe od piany, fale przelewają się, ryk<br>morza                | Wiatr łamie gałęzie i drzewka | W kursie bajdewind jachty nie<br>posuwają się               |  |  |
| 11                | 28,5 - 32,6 | 56 - 63      | Gwałtowny sztorm    | Wiatr zrywa wierzchołki fal, pył wodny                                 | Wiatr łamie pnie drzew        | 1/3 żagli sztormowych                                       |  |  |
| 12                | > 32,6      | > 63         | Huragan             | Kipiel wodna, huk morza, ograniczona<br>widzialność                    | Wiatr niszczy budynki         | Jachty nie niosą żagli                                      |  |  |

Notatki:

#### Zadanie Nr 4. Używanie Winlink Express do wysłania formularza Winlink Check Out

Winlink Express może być wykorzystany do wysyłania formularzy. Ten dokument zakłada, że masz już zainstalowany i skonfigurowany Winlink Express na swoim komputerze.

#### W tym zadaniu:

• Wyślesz formularz Winlink do koordynatora sieci..

• Dokładnie przeczytaj i postępuj zgodnie z instrukcjami. Podczas czytania czasami umykają szczegóły, a niektóre z zadań/ćwiczeń mogą być trudne!

• Upewnij się, że w 2-cyfrowym numerze wpisujesz ZERO, a nie literę "O".

• W przypadku naszych ćwiczeń zalecam, aby przed wysłaniem wiadomości do skrzynki nadawczej zawsze zaznaczyć pole "Prośba o potwierdzenie wiadomości".

• Umieść swój własny "zwykły" adres e-mail w polu DW, aby otrzymać kopię w e-mailu innym niż Winlink, jako kolejne potwierdzenie, że wiadomość Winlink została wysłana poprawnie.

#### Instrukcje:

Wyślij swoje zameldowanie do koordynatora.

- 1. Otwórz aplikację Winlink Express.
- 2. W sekcji "Message" ("Wiadomość") otwórz menu "New Message" ("Nowa wiadomość").
- 3. W oknie nowej wiadomości otwórz "Winlink Check Out" za pomocą następujących opcji menu: "Select Template" "Standard Templates"/, General Forms"/, Winlink Check Out.txt"
- a. Uwaga: szablon otworzy się w przeglądarce internetowej.
- 4. Kliknij przycisk "Setup" ("Ustawienia").
- 5. W wyskakującym okienku wpisz "Zadanie 4 Winlink".
- 6. Uzupełnij informacje w górnej części formularza.
- a. Status powinien być ustawiony na Exercise (Ćwiczenie)

b. Użyj swojego znaku wywoławczego dla "Calls Signs of Initial On-Site Operator(s)" i "Sender" ("Znaków

- wywoławczych początkowego operatora na miejscu" i "Nadawcy")
- c. Wprowadź adres **SP1DOZ** w polu "Send To:" ( "Wyślij do:").
- 7. Wypełnij wszystkie pola w sekcji *location* (lokalizacja) formularza.\*

\*Link do przeliczenia lokatora na pozycję geograficzną w stopniach dziesiętnych:

https://www.levinecentral.com/ham/grid square.php

#### 8. W pierwszym wierszu sekcji komentarzy wpisz swoje imię.

- 9. Kliknij przycisk Submit (Prześlij).
- 10. Zamknij przeglądarkę.
- 11. Opcjonalnie wprowadź swój internetowy adres e-mail w wierszu CC:.
- 12. Kliknij "Post to Outbox" ("Prześlij do skrzynki nadawczej") na pasku menu.

13. Sprawdź folder Outbox (Skrzynka nadawcza), aby upewnić się, że wiadomość znajduje się w skrzynce nadawczej.

- Wybierz typ sesji z listy rozwijanej po prawej stronie przycisku Open Session (Otwórz sesję).
   Wybierz Telnet Winlink
- 15. Kliknij przycisk Open Session (Otwórz sesję).
- 16. Otworzy się okno otwartej sesji. Kliknij Start, aby wysłać wiadomość.

Notatki:

# Zadanie Nr 5. Wysyłanie raportów pozycji Winlink do stron internetowych z mapami

Winlink Express może być wykorzystany do wysyłania pozycji. Ten dokument zakłada, że masz już zainstalowany i skonfigurowany Winlink Express na swoim komputerze.

#### W tym zadaniu:

• Utwórz wiadomość GPS / Raport pozycji w Winlink Express, edytuj tę wiadomość tak, aby zawierała adres koordynatora i wyślij wiadomość.

• Sprawdź na stronie internetowej mapy APRS (zgodnie z sugestią poniżej), aby zobaczyć swoje QTH opublikowane w systemie APRS.

• Dokładnie przeczytaj i postępuj zgodnie z instrukcjami. Podczas czytania czasami umykają szczegóły, a niektóre z naszych zadań mogą być trudne!

• Upewnij się, że w 2-cyfrowym numerze wpisujesz ZERO, a nie literę "O".

• W przypadku naszych ćwiczeń zalecam, aby przed wysłaniem wiadomości do skrzynki nadawczej zawsze zaznaczyć pole "Prośba o potwierdzenie wiadomości".

• Umieść swój własny "zwykły" adres e-mail w polu DW, aby otrzymać kopię w e-mailu innym niż Winlink, jako kolejne potwierdzenie, że wiadomość Winlink została wysłana poprawnie.

• WAŻNE! Zawsze akceptuj aktualizacje formularzy (jeśli są oferowane, podczas uruchamiania Winlink Express) przed rozpoczęciem ćwiczenia. Zawsze akceptuj aktualizacje pliku wykonywalnego Winlink Express (jeśli są oferowane) przed rozpoczęciem ćwiczenia.

• Zadania są przeznaczone do realizacji za pomocą Winlink Express, w środowisku Windows. Jeśli zdecydujesz się użyć innego Programu Klienta Winlink, Twoja odpowiedź może nie zostać zmapowana lub oceniona jako poprawna.

#### Raporty pozycji Winlink wysyłane do stron internetowych z mapami APRS

Wiele krótkofalowców używa bikonów RF w swoich HT lub radiach samochodowych, aby automatycznie zgłaszać swoje pozycje w czasie rzeczywistym w systemie APRS; jest to bardzo przydatne, szczególnie podczas Wydarzeń Służby Publicznej i Ćwiczeń, dzięki czemu Net Control nie musi ciągle pytać swoich Operatorów: "Gdzie jesteś?"

[APRS: automatyczny system raportowania pakietów/pozycji: www.aprs.org ]

Winlink Express może również utworzyć raport pozycji GPS, a po wysłaniu jako wiadomość Winlink raport ten powoduje wykreślenie Twojej pozycji na wszystkich stronach internetowych z mapami systemu APRS, takich jak APRS.fi i APRSdirect.com.

W tym zadaniu chcemy, abyś wypróbował tę funkcję w Winlink Express, zwłaszcza jeśli nigdy jej nie używałeś.

- W Winlink Express, kliknij na "Ustawienia", a zobaczysz "GPS / Raporty pozycji"...
- kliknij "GPS / Raporty pozycji", a zobaczysz:

| PS Serial Port                                                                     |                                                                                         |                                                                                                    |                                                                |                                                        |                           |
|------------------------------------------------------------------------------------|-----------------------------------------------------------------------------------------|----------------------------------------------------------------------------------------------------|----------------------------------------------------------------|--------------------------------------------------------|---------------------------|
| GPS Serial Port                                                                    | t: None                                                                                 | ✓ GPS Ba                                                                                                    | ud Rate: 4                                                     | 800                                                    | ~                         |
| iPS Status                                                                         |                                                                                         |                                                                                                    |                                                                |                                                        |                           |
|                                                                                    |                                                                                         |                                                                                                    |                                                                |                                                        |                           |
|                                                                                    |                                                                                         |                                                                                                    |                                                                |                                                        |                           |
| GPS Latitud                                                                        | e:                                                                                      | ] GF                                                                                                    | S Longitude                                                    | :                                                      |                           |
| GPS Spee                                                                           | d:                                                                                      | Knots G                                                                                                    | PS Course:                                                     |                                                        | True                      |
| Autor                                                                              | matically update grid                                                                   | l square from G                                                                                                    | PS position                                                    | CN87W                                                  | N                         |
|                                                                                    |                                                                                         | •                                                                                                    |                                                                |                                                        |                           |
| osition Report                                                                     |                                                                                         |                                                                                                    |                                                                |                                                        |                           |
| o one official opene                                                               |                                                                                         |                                                                                                    |                                                                |                                                        |                           |
| Your                                                                               | last position report                                                                    | was posted at                                                                                                    | 2021/09/16                                                     | 00:31:44                                               | UTC                       |
| Your                                                                               | last position report                                                                    | was posted at .                                                                                                    | 2021/09/16<br>Use Curre                                        | 00:31:44<br>ent Time                                   | итс                       |
| Your                                                                               | last position report<br>Use GPS Position<br>Report Date/Tim                             | was posted at .                                                                                                    | 2021/09/16<br>Use Curre                                        | 00:31:44<br>ent Time                                   | ОТС                       |
| Your                                                                               | last position report<br>Use GPS Position<br>Report Date/Tim<br>de may be entered        | was posted at a                                                                                                    | 2021/09/16<br>Use Curre                                        | 00:31:44<br>ent Time<br>UTC                            |                           |
| Your                                                                               | last position report<br>Use GPS Position<br>Report Date/Tim<br>de may be entered        | was posted at a                                                                                                    | 2021/09/16<br>Use Curre<br>rees, DD-M                          | 00:31:44<br>ent Time<br>UTC<br>M.MMx, or               | UTC                       |
| (Latitude/longitu                                                                  | last position report<br>Use GPS Position<br>Report Date/Tim<br>de may be entered        | was posted at and a second at a second at | 2021/09/16<br>Use Curre<br>rees, DD-M<br>de:                   | 00:31:44 ent Time UTC M.MMx, or                        | UTC<br>DD-MM-SSx)         |
| (Latitude /longitu<br>Latitude :<br>Speed :                                        | last position report<br>Use GPS Position<br>Report Date/Tim<br>de may be entered        | was posted at a<br>e:<br>as decimal deg<br>Longitu<br>Knots Cours                                                                                                    | 2021/09/16<br>Use Curre<br>rees, DD-M<br>de:<br>ve:            | 00:31:44<br>ent Time<br>UTC<br>M.MMx, or<br>30         | UTC<br>DD-MM-SSx)<br>True |
| (Latitude/longitu<br>Latitude:<br>Speed:<br>MGRS coo                               | last position report<br>Use GPS Position<br>Report Date/Tim<br>de may be entered<br>0.0 | was posted at a<br>e:<br>as decimal deg<br>Longitu<br>Knots Cours                                                                                                    | 2021/09/16<br>Use Curre<br>rees, DD-M<br>de:1<br>ue:1<br>Use I | 00:31:44<br>ent Time<br>UTC<br>M.MMx, or<br>30         | UTC<br>DD-MM-SSx)<br>True |
| (Latitude/longitu<br>Latitude:<br>Speed:<br>MGRS coo<br>Comment -<br>Characters Ma | last position report<br>Use GPS Position<br>Report Date/Tim<br>de may be entered<br>0.0 | was posted at and a second at a second at | 2021/09/16<br>Use Curre<br>rees, DD-M<br>de:<br>te:<br>Use I   | 00:31:44<br>ent Time<br>UTC<br>M.MMx, or<br>30<br>MGRS | UTC<br>DD-MM-SSx)<br>True |

Istnieją DWA różne sposoby korzystania z tego okna dialogowego, w zależności od tego, czy masz urządzenie GPS podłączone (lub zainstalowane) do komputera, czy nie.

Jeśli NIE masz podłączonego GPS, możesz ręcznie wprowadzić szerokość i długość geograficzną w polach zaznaczonych poniżej, w jednym z 3 różnych dopuszczalnych formatów:

Tutaj zaznaczono, które pola należy wypełnić:

| GPS Senal Port                                                                | E None - GP                     | Baud Rate 4800 M                                                            |
|-------------------------------------------------------------------------------|---------------------------------|-----------------------------------------------------------------------------|
| PS Status                                                                     |                                 |                                                                             |
| GPS Latitud<br>GPS Spee                                                       | e:                              | GPS Longitude: True<br>GPS Course: True<br>m GPS position: <u>CNB7WN</u>    |
| sition Report<br>You                                                          | last position report was poster | 1 at 2021/09/16 00:31:44 UTC                                                |
|                                                                               | Use GPS Position                | Use Current Time                                                            |
| ייי איז איז איז איז איז איז איז איז איז                                       | Report Date/Time:               |                                                                             |
|                                                                               |                                 |                                                                             |
| Latitude/longitu                                                              | ide may be entered as decimal   | degrees, DD-MM.MMx, or DD-MM-SSx)                                           |
| Latitude/longitu                                                              | de may be entered as decimal    | degrees, DD-MM.MMx, or DD-MM-SSx)                                           |
| Latitude/longitu<br>Latitude:<br>Speed:                                       | de may be entered as decimal    | degrees, DD-MM MMx, or DD-MM-SSx)<br>ngitude:                               |
| Latitude/longitu<br>Latitude:<br>Speed:<br>MGRS coi                           | de may be entered as decimal    | degrees, DD-MM-MMx, or DD-MM-SSx)<br>ngitude:<br>ourse 130 True             |
| Latitude/longitu<br>Latitude<br>Speed<br>MGRS con<br>Comment<br>Characters Ma | de may be entered as decimal    | degrees, DD-MM-MMx, or DD-MM-SSx)<br>ngitude:<br>ourse 130 True<br>Use MGRS |

"Report Date/Time" ("Zgłoś datę/godzinę") jest łatwe: wystarczy kliknąć przycisk "Use CurrentTime" ("Użyj aktualnego czasu"), a formularz pobierze aktualną datę i godzinę UTC z komputera.

W przypadku szerokości i długości geograficznej możesz użyć aplikacji na telefonie lub urządzeniu, a jeśli masz podręczny GPS, dowolne urządzenie, które działa dla Ciebie, jest w porządku.

[Uwaga: tuż nad polami szerokości i długości geograficznej opisano 3 dozwolone formaty.]

Brak urządzenia GPS? dla dziesiętnej szerokości i długości geograficznej skorzystałem ze strony internetowej "LevineCentral.com", która ma fajny gadżet do znalezienia aktualnej szerokości/długości i kwadratu siatki z dowolnego adresu, kodu pocztowego, a nawet nazwy firmy lub lokalizacji: <u>https://levinecentral.com/</u>

• Na stronie LevineCentral.com kliknij "Ham Radio Tools & Blog", a następnie kliknij "Maidenhead Grid Locator Lookup Map"

• Wpisz swój adres, skrzyżowanie, cokolwiek wiesz i kliknij "Submit" ("Prześlij"), a otrzymasz bardzo przydatne informacje:

Amateur Radio Ham Radio Maidenhead Grid Square Locator Map

| Enter any address, city & state of zip: <u>newport way library, believue wa</u><br>or Enter any call sign: Data provided by <u>QRZ.com</u><br>or Enter any a 4 or 6 character grid square:<br><u>ZZ How does this work? Why doesn't this work? ??</u> | Submit. |
|----------------------------------------------------------------------------------------------------|---------|
| Latitude 47.5705 47° 34° 13° N Longitude -122.149 122° 8' 56<br>Grid: CN87wn                                                                                                    | 5" W    |
| Weowna<br>Hits<br>WoodPridge                                                                                                    | -       |

#### Latitude: 53.3804 / 53° 22' 49" N Longitude: 14.6465 / 14° 38' 47" E Grid: J073hj Łąka Czarnoteka Puci Załom Szczecin Jezioro Dab e Małi Rybn Wyspa Pusz Łeg garow Ustowo Zalesk łęgj Park Lesn Dąbje 10 Park Lesny ark Lein Zdroje Park Leśny Klęskowo urów

Call SP1DOZ found for SLAWOMIR J BALUKIEWICZ

• Skopiuj i wklej dziesiętne wartości szerokości i długości geograficznej do formularza GPS / Position Reports (Raporty GPS / Pozycja).

- Nie zapomnij kliknąć "Use CurrentTime" ("Użyj aktualnego czasu"), aby wprowadzić datę i czas UTC.
- Następnie wystarczy kliknąć przycisk "Post Report" ("Opublikuj raport").

Jeśli masz odbiornik GPS podłączony do komputera lub zainstalowany w nim, po otwarciu "GPS / Position

Reports": "Raportów GPS / pozycji" zobaczysz coś takiego:

| GPS / Position Report                                                                                                    |
|----------------------------------------------------------------------------------------------------|
| GPS Senal Port                                                                                                    |
| GPS Status<br>SGPRMC 003153 0.A.4734 220882 N.12208 933281 W 0.0.129 5 310102A*70                                                                                                    |
| Last fx at 2021-09-16 D0:31:53 LITC           GFS Latitude:         47-34.22N         GPS Longituce:         122-08.94W           GPS Speed:         0.00         Knots.         GPS Course:         130         True |
| Putomat cally update grid square from GPS position:                                                                                                    |
| Postion Report<br>Your last position report was posted at 2021/09/15 00:43:59 UTC                                                                                                    |
| Use GPS Position Use Current Time                                                                                                    |
| Report Date/Time: 2021/05/16.00:31:44 UTC                                                                                                    |
| (Letitude /Icngitude may be entered as decimal degrees, DD-MM.MMx, or DD-MM-SSx)                                                                                                    |
| Latitude: 4/-34.22N Longtrude: 122-08.94W                                                                                                    |
| MGR9 coordinates: 101 ET 64005 68397 Use MGRS                                                                                                    |
| Comment - 148<br>Characters Maximum:                                                                                                    |
| Add Marine Weather Report Close Close                                                                                                    |
|                                                                                                    |

Cała praca jest już dla Ciebie wykonana!

- WAŻNE: Pamiętaj, aby kliknąć przycisk" Use GPS Position" ( "Użyj pozycji GPS") i "Use Current Time" ("Użyj aktualnego czasu"), aby dane z górnej części okna dialogowego zostały skopiowane do pól w dolnej połowie formularza.
- Wpisz dowolne komentarze w polu Comment ( Komentarz).
- Po kliknięciu "Post Report", ("Wyślij raport"), sprawdź wiadomość w swojej skrzynce nadawczej Outbox, a zobaczysz, że jest to bardzo prosta wiadomość Winlink Express, skierowana na adres "QTH":

| From:                                     | N6NBN 🗸 Send as: Winlink Message 🧹 🗌 Request message receipt. Set Defaults                     | ł |
|-------------------------------------------|------------------------------------------------------------------------------------------------|---|
| <u>T</u> o:                               | QTH                                                                                            |   |
| <u>C</u> c:                               |                                                                                                |   |
| Subject:                                  | Position Report                                                                                |   |
| Attach:                                   |                                                                                                |   |
| e: 2022<br>tude: 47<br>gitude:<br>nment - | /03/30 23 45 22<br>-32 26N<br>122-10 03W<br>47 5377331, -122 1670933 downtown Newcastle WA USA |   |

W polu CC: wpisz adres koordynatora spldoz@wp.pl

WAŻNE: poszukaj swojej "ikony" na jednej ze stron internetowych APRS

Twoja wiadomość gotowa do wysłania do skrzynki nadawczej powinna wyglądać mniej więcej tak:

| Close           | Select Template Attachments | Post to Outbox     | Spell Check Save in Drafts |                 |
|-----------------|-----------------------------|--------------------|----------------------------|-----------------|
| From:           | N6NBN 🗸 Send a              | s: Winlink Message | Request message receip     | ot Set Defaults |
| <u>T</u> o:     | ] QTH:                      |                    |                            |                 |
| <u>C</u> c:     | ETO-10;                     |                    |                            |                 |
| Subject:        | Position Report             |                    |                            |                 |
| <u>A</u> ttach: | ] [                         |                    |                            |                 |
|                 | - 66                        |                    |                            |                 |

Wyślij wiadomość, a następnie możesz sprawdzić online, czy Twój nowy raport pozycji jest wyświetlany na jednej ze stron internetowych z mapami APRS.

Jeśli Twój raport GPS/Position został pomyślnie odebrany przez system Winlink, otrzymasz od niego potwierdzenie w ciągu zaledwie kilku minut, które otrzymasz, gdy ponownie połączysz się z bramką Winlink.

APRS.fi, po opublikowaniu raportu GPS / pozycji: APRS.fi,

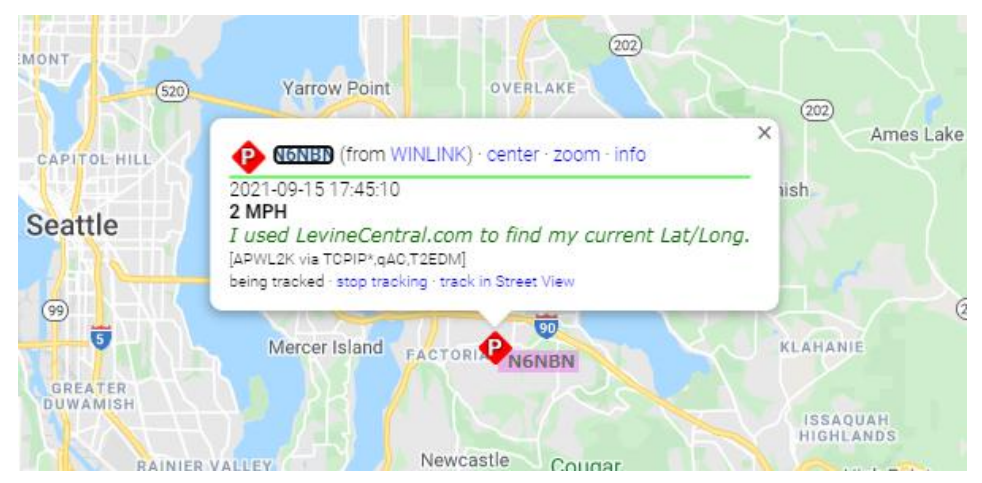

Jeśli używasz innych sygnalizatorów lub urządzeń APRS, być może będziesz musiał użyć żądania "dzikiej karty". Np.:

APRS.fi:

aprs.fi/SP1DOZ\*

Ta linia, w dowolnej przeglądarce internetowej, pokaże listę WSZYSTKICH identyfikatorów SSID APRS SP1DOZ oraz datę ich ostatniego kontaktu.

| Search results   | s for <b>n6nbn*</b> |                            | X |
|------------------|---------------------|----------------------------|---|
| Found 6 targets: |                     |                            |   |
| Show selected    | 1                   |                            |   |
| callsign         | age                 | comment                    |   |
| N6NBN-7          | 💫 2h4m              | N6NBNMobile                |   |
|                  | 🕑 4d 1h54m          | Magnolia, Seattle, WA      |   |
| ON6NBN-14        | 🐴 161d 21h42n       | n winlink                  |   |
| ON6NBN-15        | 🍠 2d 22h41m         | 444.550MHz https://aprsdro |   |
| ON6NBN-11        | 14d 1h25m           | ARC Samsung A50            |   |
| ON6NBN-13        | 💫 27d 23h27m        | MT-RTG                     |   |
| Show selected    | 1                   |                            |   |

Po wysłaniu raportu pozycji Winlink, wypróbuj APRS.fi i znajdź swoje znaki wywoławcze na mapie.

Jeśli klikniesz na ikonę "P", pojawi się wyskakujące okienko z informacjami z raportu pozycji Winlink, w tym wszelkimi komentarzami, które dodałeś.

Pozycja na APRS.fi:

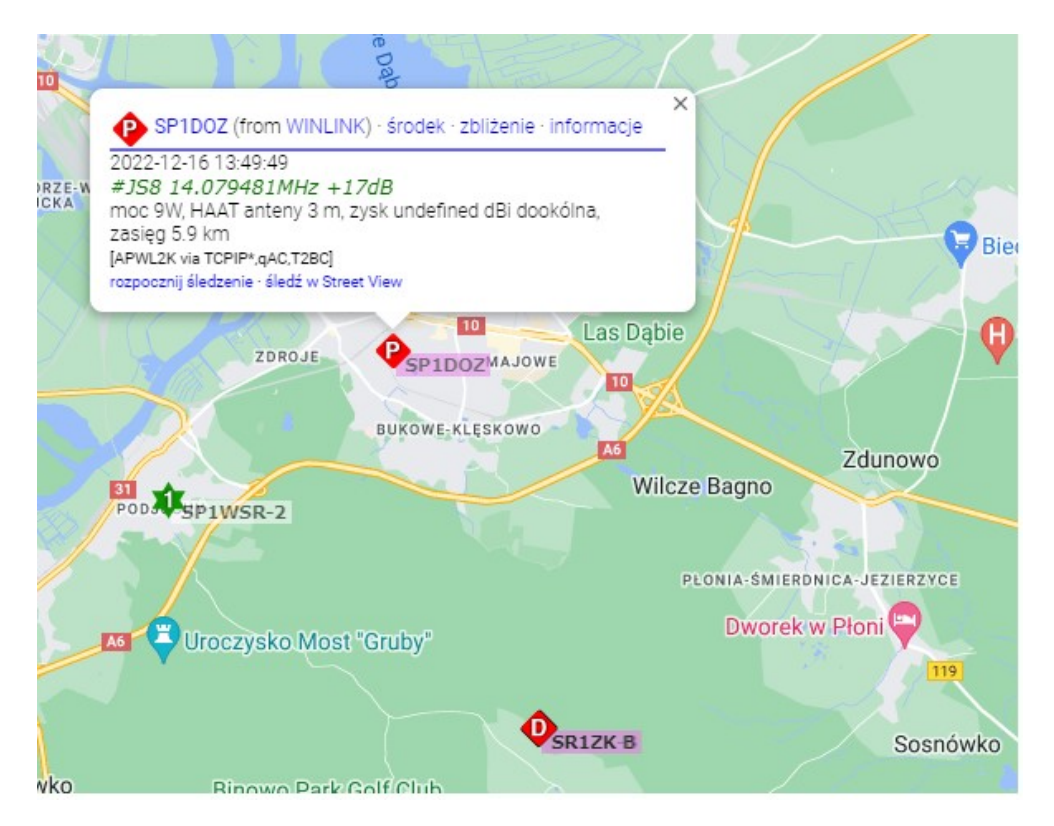

"Dlaczego jest to przydatne? Dlaczego Fundacja Bezpieczeństwa Krótkofalowców zabrała się do pracy nad podłączeniem systemu Winlink do systemu APRS??

Powiedzmy, że jesteś na swojej żaglówce, daleko na Wielkiej Wodzie, bez łączności VHF/UHF/komórkowej i zapomniałeś telefonu satelitarnego.

Ale masz na pokładzie swoje zaufane radio HF i jest ono podłączone do dobrej anteny.

Możesz wysyłać raporty o pozycji, aby twoja rodzina/przyjaciele/współpracownicy mogli cię sprawdzić.

Ponieważ do raportów pozycji można wstawić DOWOLNE komentarze, do około 140 znaków, można dołączyć dowolne komunikaty o statusie, takie jak "spodziewamy się dotrzeć na Tahiti w piątek, woo hoo, zimny Lech dla wszystkich!"

#### Notatki:

Strona 1 z 9

#### Zadanie Nr 6. WL2K\_Wyzwanie

#### Streszczenie:

To jest tylko streszczenie instrukcji, pełne instrukcje zaczynają się od części 1 na stronie 3.

- 9. To ćwiczenie należy wykonać w dwóch częściach.
- 10. Najlepiej wykonać Część Pierwszą dzień lub dwa przed datą ćwiczenia Winlink, ale można ją wykonać w dniu ćwiczenia.
- 11. Instrukcje dotyczące części pierwszej zaczynają się na stronie 3.
- 12. Część drugą należy wykonać w dniu ćwiczenia. Proszę nie przesyłać zbyt wcześnie ani późno.
- 13. Aby została oceniona, Część druga musi zostać wykonana i wysłana między dd-mm-rrrr 00:00 UTC a dd-mm-rrrr 24:00 UTC .
- 14. Instrukcje dotyczące części drugiej zaczynają się na stronie 4
- 15. Wykonaj raport pozycji Winlink
- 16. Celem tego raportu o pozycji jest posiadanie ostatnich raportów o pozycji nie starszych niż 10 dni w systemie Winlink User Position. Im więcej uczestników wykona to ćwiczenie, tym więcej może być pozycji krótkofalowców, które należy uwzględnić w części drugiej dotyczącej mapowania.
- 17. Wygeneruj i wyślij żądanie katalogu WL2K\_NEARBY Winlink znajdujące się w kategorii WL2K\_USERS.
- 18. Pobierz odpowiedź z żądania katalogu
- 19. Będzie to lista bieżących najbliższych 30 raportów pozycji w systemie pozycji użytkownika Winlink.
- 20. Utwórz plik tekstowy, który zawiera tylko nagłówek i wypisz wszystkie rozmowy, odległości, pozycje, czasy zgłoszeń i komentarze 5 amatorów z otrzymanej listy, które zostaną dołączone do wiadomości wysłanej do koordynatora sieci.
- 21. Użyj funkcji Generate maps (Generuj mapy), aby utworzyć mapę z odpowiedzi na żądanie katalogu i zapisać mapę do pliku, który zostanie dołączony do wiadomości wysłanej do koordynatora sieci
- 22. Utwórz nową wiadomość Winlink, dołącz wygenerowaną mapę, a następnie przytnij i zmień rozmiar mapy do 5 kb.
- 23. Dołącz plik tekstowy zawierający szczegóły listy pobliskich amatorów.
- 24. Wygeneruj wiadomość Winlink Check-In używając tej wiadomości z dwoma załącznikami.
- 25. Wyślij tę wiadomość wraz z załącznikami do koordynatora sieci.

Strona 2 z 9

#### **Przypomnienie :**

- Przeczytaj i DOKŁADNIE postępuj zgodnie z instrukcjami. Podczas czytania czasami umykają szczegóły, a niektóre z naszych zadań mogą być trudne!
- Upewnij się, że wpisujesz ZERO, a nie literę "O" w dwucyfrowej liczbie.
- Sugestia: umieść swój własny "normalny" adres e-mail w polu CC, aby otrzymać kopię w swoim e-mailu innym niż Winlink, jako kolejne potwierdzenie, że wiadomość Winlink została wysłana poprawnie.
- Ćwiczenia są przeznaczone do wykonania przy pomocy Winlink Express w środowisku Windows.
- NIE UŻYWAMY POLSKICH LITER (Ą, Ć, Ę, Ł, Ń, Ó, Ś, Ż, Ź)

Aby dowiedzieć się więcej o mapowaniu żądań katalogu Winlink, w Winlink Express kliknij Help, na karcie Search znajdź "GPS GIS Mapping Enabled Forms Catalog"

Strona 3 z 9

CZĘŚĆ PIERWSZA: Część pierwszą należy wykonać przed datą dd-mm-yyy, jeśli to możliwe. W miarę możliwości prosimy o wykonanie części drugiej dd-mm-yyy

#### 1) Utwórz raport pozycji

a) W Oknie Głównym Winlink Express wybierz *Settings*  $\rightarrow$  *GPS* / *Position Reports* (Ustawienia  $\rightarrow$  Raporty GPS / Pozycja...)

b) Jeśli masz skonfigurowany GPS podłączony do komputera, a Status GPS pokazuje zmieniającą się wartość kliknij *Use GPS Position* (użyj pozycji GPS)

albo

c) Wypełnij pole oznaczone Report Date/Time, używając aktualnej daty i godziny UTC.

Wpisz długość i szerokość geograficzną dla swojej lokalizacji.

Jeśli masz dongle GPS

Kliknij przycisk Use GPS Position (Użyj pozycji GPS), kliknij opcję Use Current Time Jeśli wypełniasz ręcznie:

Użyj ±DD.DDDD, DD-MM.MMx lub DD-MM-SSx dla pól tekstowych Latitude i Longitude Formularz przekonwertuje Twój wpis do formatu DD-MM.x

Do wpisania stopni dziesiętnych (±DD.DDDD) potrzebny będzie znak minus na długości geograficznej, jeśli znajdujesz się na półkuli zachodniej lub na szerokości geograficznej, jeśli znajdujesz się na półkuli południowej Ustaw prędkość i kurs na 0;

Wpisz Winlink Challenge w polu tekstowym Komentarz.

Kliknij Post Report (Opublikuj raport)

Spowoduje to umieszczenie wiadomości z żądaniem raportu w skrzynce nadawczej Winlink Express

#### 2) Wyślij ten raport.

Otwórz swój ulubiony tryb sesji Winlink (preferowany tryb radiowy), wybierz swoją ulubioną stację RMS i kliknij Start. Pobierz wiadomość potwierdzającą.

Jeśli otrzymasz zduplikowaną odpowiedź dotyczącą pozycji, w poniższym kroku sprawdzania poprawności sprawdź, czy masz poprawny komentarz i bliskie wartości Lat i Long. Jeśli popełniłeś błąd spróbuj ponownie, podając aktualny czas, poprawny komentarz i prawidłową szerokość i długość.

#### 3) Sprawdź, czy raport jest poprawny

Sprawdź, czy Twoja lokalizacja pojawia się na stronie raportów pozycji Winlink pod adresem https://winlink.org/userPositions.

(1) Powiększ mapę, powinieneś zobaczyć znacznik w swojej lokalizacji.

(a) Najechanie kursorem na znacznik spowoduje wyświetlenie informacji wysłanych wraz z raportem o pozycji.

(b) Upewnij się, że Twój komentarz to "Winlink Challenge", a Twoja pozycja jest zbliżona do oczekiwanej. Przeciągnij trochę mapę i zobacz, kto jest w pobliżu.

Skończyłeś z częścią pierwszą, poczekaj do dd.mm.yyyy, aby wykonać część drugą.

Strona 4 z 9

#### CZĘŚĆ DRUGA:

Całość części drugiej należy wykonać między dd.mm.yyyy, 00:00 UTC a dd.mm.yyyy, 24:00 UTC, jeśli to możliwe.

#### 1) Sprawdź, czy ustawienie Winlink Express Form jest skonfigurowane, aby plik XML z danymi formularza został dołączony do wiadomości

Uruchom Winlink Express

Zamknij i uruchom ponownie, jeśli już działa.

Wybierz Settings -> Form settings...

Upewnij się, że w nagłówku *Sending Messages with Form Data* (Wysyłanie wiadomości z danymi formularza) zaznaczone jest pole wyboru dla pozycji Attach XML files z danymi formularza do wiadomości generowanych przez formularze.

Jeśli nie jest zaznaczone:

(a) kliknij w polu wyboru.

(b) Kliknij Save

Jeśli jest zaznaczone kliknij Cancel

#### 2) Wygeneruj żądanie katalogu Winlink "WL2K\_NEARBY".

a) W głównym oknie Winlink Express wybierz *Settings* → *Winlink Catalogue Request* (Ustawienia → Żądania katalogu Winlink)...

Jeśli otrzymasz komunikat informujący, że Twój katalog jest nieaktualny i proszący o aktualizację listy katalogowej, zrób to.

b) Z listy "Categories (Kategorie)" wybierz WL2K\_USERS

c) Kliknij dwukrotnie plik WL2K\_NEARBY

Spowoduje to utworzenie żądania raportu dla najbliższych 30 raportów pozycji, które zostały wygenerowane w ciągu ostatnich 10 dni. Należy to odnotować w grupach selekcji.

Kliknij Post Request (Żądanie wysłania).

d) Uruchom swój ulubiony tryb sesji Winlink, aby wysłać zapytanie o katalog.

e) Odczekaj kilka minut. Start Winlink Express

f) Uruchom swój ulubiony tryb sesji Winlink, aby otrzymać odpowiedź na zapytanie o katalog.

g) Przeglądaj raport.

i) Kliknij dwukrotnie otrzymaną wiadomość, aby otworzyć wiadomość tekstową w osobnym oknie.

#### 3) Utwórz plik tekstowy raportu

- a) W ramach otwartego okna raportu INQUIRY: WL2K\_NEARBY: rozpoczynając od 16-tej linii, która powinna zaczynać się od słowa "CALL" - kliknij lewym przyciskiem myszy i wybierz wszystkie pozostałe rekordy, w tym nagłówek danych szczegółowych w raporcie.
- b) Wybór powinien obejmować wszystkie pełne wpisy następujące po wierszu "Only the latest report for each Call within past 10 days is listed." "Wymienione jest tylko ostatnie zgłoszenie dla każdego wezwania w ciągu ostatnich 10 dni".
- c) Poniższe kroki w p. 3. to jeden z wielu sposobów kopiowania zawartości do nazwanego pliku. Aby osiągnąć cel wystarczy skopiować powyższy zaznaczony tekst i umieścić tylko ten tekst w pliku. Kliknij prawym przyciskiem myszy, aby wyświetlić menu kontekstowe i wybierz Kopiuj zaznaczony tekst.

Jeśli pojawi się komunikat o błędzie, spróbuj ponownie skopiować zaznaczony tekst.

- d) W systemie operacyjnym otwórz sesję Notatnika Start -> Run (Start -> Uruchom), wpisz Notepad w polu tekstowym polecenia Open. Wklej skopiowany raport do Notatnika. W otwartym oknie Notatnika kliknij lewym przyciskiem myszy, aby wyświetlić menu kontekstowe i wybierz Paste (Wklej) Zapisz plik. W oknie Notatnika wybierz File -> Save As (Plik -> Zapisz jako)
- e) W menu Eksploratora Windows przejdź do katalogu używanego do zapisywania plików tymczasowych.

Zanotuj katalog, którego używasz.

Podaj nazwę pliku "<YOURCALL> Raport o pozycji 12-15-2022.txt", np. SQ1AAA Raport o pozycji 12-15-2022.txt.

Kliknij przycisk Save (Zapisz).

f) Ponieważ zawsze raportowanych jest 30 najbliższych raportów pozycji, spójrz na plik, aby zobaczyć, jak daleko znajdują się niektóre z raportowanych stacji. Policz wszystkie stacje, które mają w komentarzu Winlink Challenge . Wartość, którą zliczysz, zostanie wprowadzona w sekcji komentarza formularza zameldowania Winlink.

#### 4) Wygeneruj mapę

a) W oknie głównym Winlink Express wybierz *Message* → *Generate maps and CSV files for forms* (Wiadomość → Generuj mapy i pliki CSV dla) (opcjonalnie kliknij ikonę kuli ziemskiej na pasku przycisków)

b) W polu rozwijanym Select from ("Wybierz z):" wybierz opcję *Nearest Position Reports* (Raporty o najbliższej pozycji)

c) W Map provider (dostawcy map) Wybierz dostawcę map.

Wybierz mapę, każda jest OK.

#### Strona 6 z 9

Winlink Express ma przechowywać w pamięci podręcznej zebrane kafelki mapy, co powinno umożliwić przeglądanie map w trybie offline w lokalizacjach, które wcześniej przeglądałeś, gdy dostępne było połączenie internetowe. Więc staraj się trzymać tylko jednego dostawcy map, gdy zaczniesz korzystać z tych map. Kliknij przycisk *Display Map* (Wyświetl mapę)

(1) Użyj przycisków Zoom In, Zoom Out (Powiększ, Pomniejsz), kliknij prawym przyciskiem myszy i przeciągnij, aby przewinąć i zmienić rozmiar okna, aby uzyskać dobry widok zgłoszonych pozycji.

(2) Powinno to wyglądać podobnie do mapy, którą widziałeś na stronie Raporty pozycji na WInlink.org
 Zapisz obraz jako JPEG
 Kliknij pozycję menu Save as jpeg (Zapisz jako JPG)

(3) Przejdź do tego samego katalogu, który zapisałeś podczas zapisywania pliku "Position Report 12-15-2022.txt" w kroku 3)

Podaj nazwę pliku "<YOURCALL> Position Report 12-15-2022.jpeg", np. Raport pozycji SQ1AAA 15-12-2022.jpeg.

Kliknij przycisk Save (Zapisz)

Zamknij okno Mapy raportów o najbliższej pozycji.

Zamknij okno Formularze map i plików CSV/KML.

#### 5) Utwórz wiadomość Check-In

- a) Utwórz New Message (Nową wiadomość)
- b) W głównym oknie Winlink wybierz  $Message \rightarrow New Message...$

#### 6)Dodaj zapisany obraz mapy jako załącznik

a) Ze zmianami, które zespół programistów Winlink dokonał w szablonach standardowych, formularze, które mają teraz zawartość oznaczoną jako tylko do odczytu, załączniki nie mogą być dodawane po uruchomieniu szablonu

b) W oknie New Message (Nowa wiadomość), zawierającym informacje z formularza zameldowania, wybierz Attachements (Załączniki)

c) w oknach Załączniki wybierz Add (Dodaj)

W oknie Eksploratora wybierz plik obrazu jpeg zapisany w kroku 3)

Kliknij przycisk Open (Otwórz).

Strona 7 z 9

#### 7) Zmień rozmiar obrazu do 5kb lub mniejszego

W tym momencie załącznikiem powinna być tylko mapa raportu pozycji.

Upewnij się, że wybrano załącznik ze zdjęciem. Kliknij *Edit/Resize-Image* Edytuj/Zmień rozmiar (1) Aby przyciąć obraz:

(a) Kliknij obraz prawym przyciskiem myszy i ustaw ramkę ograniczającą nie większą niż potrzeba, aby objąć wszystkie wyświetlane pinezki pozycji
(b) Kliknij pozycję menu *Crop* (Przytnij)..

(2) Kliknij pozycję menu *Resize* (Zmień rozmiar), aby rozpocząć zmianę rozmiaru obrazu. W oknie zmiany rozmiaru obrazu, w polu *Desired size kb* (Pożądany rozmiar (kb): wpisz liczbę 5.

Kliknij przycisk oznaczony Resize (Zmień rozmiar)

Sprawdź, czy wartość w *Current file size* (Bieżący rozmiar pliku) (kb): jest równa 5 lub mniejsza.

Jeśli Bieżący rozmiar pliku w oknie zmiany rozmiaru obrazu wynosi 5,10 kb lub więcej:, a) Wypróbuj mniejszą liczbę, np. 4,9 w polu Desired size (Żądany rozmiar).

b) Kliknij przycisk oznaczony Resize (Zmień rozmiar).

Potwierdź ponownie i powtórz w razie potrzeby z nieco mniejszym rozmiarem. Kliknij przycisk Save (Zapisz)

(3) Kliknij pozycję menu Save Changes (Zapisz zmiany).
Kliknij pozycję menu Finished (Gotowe).
Sprawdź, czy Twój plik jest jedynym załącznikiem na tym etapie przetwarzania.

#### 8) Dodaj zapisany plik tekstowy Position Report Text jako załącznik

Jedynym załącznikiem w wiadomości powinna być po prostu przycięta/zmieniona mapa raportu pozycji.

a) W oknie New Message (Nowa wiadomość) zawierającym informacje z formularza Check-In (zameldowania), wybierz Attachments (Załączniki).

c) w oknie Attachments (Załączniki) wybierz Add (Dodaj)

W oknie Eksploratora wybierz plik tekstowy raportu pozycji, który zapisałeś w kroku 7.3 Kliknij przycisk Open (Otwórz).

#### Strona 8 z 9

## 9) Użyj szablonu Winlink Check In (należy wykonać po dodaniu wszystkich załączników)

a) Wraz z nową wiadomością zawierającą dwa załączniki wybierz formularz Winlink Check In: W oknie *Enter New Message* wybierz *Select Template* (Wybierz szablon) W oknie Template Manager wybierz *Standard Templates* → *Mapping-GIS Forms* → *Winlink Check* 

In.txt

Szablon otworzy się w Twojej przeglądarce b) Wypełnij szablon Kliknij przycisk *Setup*. W wyskakującym okienku wpisz "Winlink Challenge". Uzupełnij informacje w górnej części formularza.

(1) Status powinien być ustawiony na Exercise (Ćwiczenie)

(2) W polu Send To: (Wyślij do:) wpisz SP1DOZ

(3) Użyj swojego znaku wywoławczego w polu *Calls Signs of Initial On-Site Operator(s)* (Znaki wywoławcze początkowych operatorów na miejscu).

(4) Użyj swojego imienia i nazwiska w polu *Station Contact Name* (Nazwa stacji kontaktu).
Wypełnij wszystkie pola w sekcji lokalizacji formularza.
Wprowadź liczbę z kroku 3) b) pobliskich stacji,
Kliknij przycisk *Submit* (Prześlij).
Zamknij przeglądarkę.
Opcjonalnie wprowadź swój internetowy adres e-mail w wierszu CC:.

#### 10) Wyślij wiadomość Check In

a) Kliknij "Post to Outbox" ("Wyślij do skrzynki nadawczej") na pasku menu.

b) Sprawdź folder Outbox (Skrzynka nadawcza) głównego okna Winlink, aby upewnić się, że twoja wiadomość tam się znajduje.

c) Zanotuj numer identyfikacyjny wiadomości.

d) Wybierz typ sesji z listy rozwijanej po prawej stronie przycisku Open Session( Otwórz sesję).

e) Kliknij przycisk Open SessionOtwórz sesję.

f) Otworzy się okno otwartej sesji.

Kliknij Start, aby wysłać wiadomość.

Strona 9 z 9

#### 11) Punktacja

a) Załączony plik JPEG (40 punktów)
 obecność pliku JPEG – 10 pkt
 JPEG poprawnie nazwany - <YOURCALL> Position Report .jpeg – 10 punktów
 Rozmiar JPEG mniejszy lub równy 5 kilobajtów – 20 punktów

b) Załączony plik TXT (40 punktów) obecność pliku TXT (a nie FormData.txt) – 10 pkt

Plik TXT o prawidłowej nazwie <YOURCALL> Position Report.txt – 10 punktów Plik TXT zawiera 6 rekordów (nagłówek i 5 radioamatorskich znaków wywoławczych) – 10 punktów Plik TXT wiersz 2 (<YOURCALL>) ma komentarz Winlink Challenge – 10 punktów

c) Formularz jest prawidłowo wypełnionym szablonem Winlink Check-In, jak określono w kroku 8. (20 punktów)
Komentarze zgodne z liczbą z kroku 3) 10 pkt

Możliwość uzyskania 150 pkt.

Notatki:

#### Zadanie Nr 7. Formularze PL

Ten dokument zakłada, że masz już zainstalowany i skonfigurowany Winlink Express na swoim komputerze.

#### W tym zadaniu Winlink:

- Pobierzesz i rozpakujesz formularze Winlink Express w wersji PL.
- Otworzysz folder Twój Znak,
- Umieścisz pliki szablonów w polskiej wersji w swoim folderze Twój Znak,
- Umieścisz plik w swoim folderze Twój Znak,
- Utworzysz nową wiadomość, korzystając z szablonu w wersji PL.
- Wyślesz tę wiadomość do koordynatora sieci

#### **Przypomnienie :**

- Przeczytaj i DOKŁADNIE postępuj zgodnie z instrukcjami. Podczas czytania czasami umykają szczegóły, a niektóre z naszych zadań mogą być trudne!
- Upewnij się, że wpisujesz ZERO, a nie literę "O" w dwucyfrowej liczbie.
- Sugestia: umieść swój własny "normalny" adres e-mail w polu CC, aby otrzymać kopię w swoim e-mailu innym niż Winlink, jako kolejne potwierdzenie, że wiadomość Winlink została wysłana poprawnie.
- Ćwiczenia są przeznaczone do wykonania przy pomocy Winlink Express w środowisku Windows.
- NIE UŻYWAMY POLSKICH LITER (Ą, Ć, Ę, Ł, Ń, Ó, Ś, Ż, Ź)

#### Instrukcja:

- 1. Nazwa pliku szablonów Winlink, dołączonego do tej instrukcji to Formularze PL.zip
- a. Wypakuj te pliki i zanotuj ich lokalizację, będziesz musiał skopiować je do folderu Twój Znak
- 2. Aby utworzyć folder szablonów prywatnych:

| Właściwości: Winlink Express X                                                                           | a. Znajdź ikonę Winlink Express,                                                                                                    |
|----------------------------------------------------------------------------------------------------|----------------------------------------------------------------------------------------------------|
| Ogólne Skrót Zgodność Zabezpieczenia Szczegóły Poprzednie wersje Winlink Express Typ docelowy: Aplikacia | b. Jeśli używasz ikony na pulpicie do uruchamiania<br>Winlink Express.                                                                                                    |
| Lokalizacja docelowa: RMS Express Element docelowy: "CNRMS Express/RMS Express exe"                      | I. Kliknij prawym przyciskiem myszy ikonę Winlink<br>Express, aby wyświetlić menu kontekstowe                                                                                                    |
| Rozpocznij w: "C.\RMS Express" Klawisz skrótu:                                                           | II. Wybierz element menu Właściwości.                                                                                                    |
| Uruchom: Nomalne okno V<br>Komentarz: Otwórz lokalizację pliku Zmień ikonę Zaawansowane                  | III. Kliknij opcję Otwórz lokalizację pliku, jak<br>pokazano na rysunku obok.                                                                                                    |
|                                                                                                    | c. Pojawi się okno Eksploratora Windows.                                                                                                    |
| OK Analis Zedanis                                                                                        | Plik     Narzędzia główne     Udostępnianie     Widok     Narzędzia aplikacji     ^                                                                                                    |
|                                                                                                    | Image: Style Kopiuj do paska     Kopiuj Wkley     Image: Style Kopiuj Kopiuj K |
|                                                                                                    | ← → ▼ ↑ → Ten komputer → Windows (C:) → RMS Express → ▼ ♥ Przeszukaj: RMS E                                                                                                    |
|                                                                                                    | Image: Ten komputer       Nazwa       Data modyfikacji       Typ         Image: Standard Templates       19.01.2022 18:02       Folder pikó         Image: Standard Templates       19.01.2022 18:02       Folder pikó         Image: Standard Templates       19.01.2022 18:02       Folder pikó         Image: Standard Templates       19.01.2022 18:02       Folder pikó         Image: Standard Templates       19.01.2022 18:02       Folder pikó         Image: Standard Templates       16.12.2022 18:02       Folder pikó         Image: Standard Templates       16.12.2022 18:02       Folder pikó         Image: Standard Templates       16.12.2022 18:02       Folder pikó         Image: Standard Templates       16.12.2022 18:02       Folder pikó         Image: Standard Templates       16.12.2022 18:02       Folder pikó         Image: Standard Templates       16.12.2022 18:02       Folder pikó         Image: Standard Templates       16.12.2022 18:02       Folder pikó         Image: Standard Templates       16.12.2022 19:50       Folder pikó         Image: Standard Templates       16.12.2022 19:50       Folder pikó         Image: Standard Templates       16.12.2022 19:50       Folder pikó         Image: Standard Templates       16.12.2022 19:50       Folder pikó                                                                                                    |

- IV. W tym oknie Eksploratora Windows otwórz katalog, "Twój znak wywoławczy".
- V. Kliknij dwukrotnie ten katalog ze swoim znakiem wywoławczym.
- VI. Kliknij dwukrotnie katalog o nazwie Templates( Szablony).
- VII. Jesteś teraz w swoim prywatnym katalogu szablonów.

VIII. Skopiuj wypakowane pliki szablonów w wersji PL do tego katalogu.

| From: SP1DOZ | ✓ Send as: Winlink Message ✓ ☐ Request message receipt Set Defaults |   |
|--------------|---------------------------------------------------------------------|---|
| To:          | 📃 💀 Template Manager — 🗆 🗙                                          | _ |
| Cc:          | Select Close Add Remove Edit                                        |   |
| ubject:      | Standard Templates (version 1.0.220.0)                              |   |
| ttach:       | Global Templates                                                    |   |
|              |                                                                     | - |
|              |                                                                     |   |
|              |                                                                     |   |
|              |                                                                     |   |
|              |                                                                     |   |
|              |                                                                     |   |
|              |                                                                     |   |
|              |                                                                     |   |
|              |                                                                     |   |
|              |                                                                     |   |
|              |                                                                     |   |
|              |                                                                     |   |
|              |                                                                     |   |
|              |                                                                     |   |

- 3. Utwórz wiadomość korzystając z formularza PL Operator Check-in( lub innego dowolnego)
  a. Kliknij kolejno: Message → New Message → Select Template → Twój Znak Templates → Operator check-in  $\rightarrow$  Operator Check In Initial.txt

| Post to Outbox Select Te-         | Palata Attachmenta Cooll Check Cour                                                                                                    | - Class | ×            |
|-----------------------------------|----------------------------------------------------------------------------------------------------|---------|--------------|
| From: SP1DOZ                      | Select Close Add Remove Edit                                                                                                    |         | Set Defaults |
| To:<br>Cc:<br>Subject:<br>Attach: | Select Close Add Remove Edit<br>Standard Templates (version 1.0.220.0)<br>Global Templates<br>Formularz informacyjny<br>Formularz wiadomosci IARU<br>Formularz zamówienia<br>Informacja<br>Operator check-in<br>Informacja<br>Operator check-in<br>Informacja<br>Plan Dołczy statku<br>Radio Net log<br>Rapot o wydarzeniu<br>Rapot o wydarzeniu<br>Rapot o wydarzeniu |         |              |
|                                   | B Rapot Powpadkowy<br>Rapot WX<br>STREP<br>Winlink Check In<br>Winlink Net<br>B Winlink _Check Out                                                                                                    |         |              |

b. Wypełnij formularz

| ZOT -                                                     | EmComm Sprawdzenie gotowosci operatora Vers 1 pl                                                      |
|-----------------------------------------------------------|----------------------------------------------------------------------------------------------------|
| 2022-12-18 13:07:50 ▲<br>Data/Czas 2022-12-18 12:07:50Z ▼ | Zarejestrowany w Winlink znak wywolawczy SP1DOZ Znak wywolawczy lub Taktyczny nadawcy SP1DOZ          |
| Wiadomosc do SP1DOZ@winlink.org<br>ZOT EmComm<br>Szczecin | Raport poczatkowy     A       Raport uzupelniajacy     To jest:       Real NE WYDARZENIE     To jest: |
| Przypisana lokalizacja                                    | Tel. #                                                                                                |
|                                                           | Komentarz (zwiezle)                                                                                   |
|                                                           |                                                                                                    |
| Submit Reset Form Zaproponuj prosbe o pr                  | otwierdzenie odbioru                                                                                  |

#### c. Kliknij Submit

| r                                                                                                    |                                                                                                    |                                                                                               |                                |           |            | -      |                    |         |         |           | -    |            |
|----------------------------------------------------------------------------------------------------|----------------------------------------------------------------------------------------------------|-----------------------------------------------------------------------------------------------|--------------------------------|-----------|------------|--------|--------------------|---------|---------|-----------|------|------------|
| From:                                                                                                 | SP1DOZ                                                                                                    | ~                                                                                             | Send as:                       | Winlink M | lessage    | ~      | F                  | Request | message | e receipt | t Se | t Defaults |
| To:                                                                                                   | SP1D0                                                                                                    | Z:                                                                                            |                                |           |            |        |                    |         |         |           |      |            |
| Cc:                                                                                                   | SP1D0                                                                                                    | Z@WP.PL                                                                                       | 8                              |           |            |        |                    |         |         |           |      |            |
| Subject:                                                                                              | Opera                                                                                                    | or Check In                                                                                   | SP1D0Z-                        | Mostna    | rzece Kwa  | y-Te   | stCw               | iczenia | 1       |           |      |            |
| Attach:                                                                                               | RMS_                                                                                                    | xpress_Fo                                                                                     | rm_Opera                       | tor_Chee  | ck_In_View | ver.xr | m <mark>l</mark> ; |         |         |           |      |            |
| Report Ra<br>Date/Time                                                                                | est Cwic<br>aport poc                                                                                                    | zenia<br>zatkowy<br>-18 <u>13:11:12</u>                                                       |                                |           |            |        |                    |         |         |           |      |            |
| Report Ra<br>Date/Time<br>Assigned I<br>Call Sign o<br>Winlink Ex<br>Primary Op<br>Phone:             | est Cwick<br>aport poc<br>2022-12<br>Location:<br>or Tactica<br>press Re<br>pos Name                                               | enia<br>2atkowy<br>-18 13:11:12<br>Most na rze<br>I Sending: S<br>gistered Ca                 | ce Kway<br>P1D0Z<br>I Sign: SP | 1D0Z      |            |        |                    |         |         |           |      |            |
| Report Ra<br>Date/Time<br>Assigned I<br>Call Sign o<br>Winlink Ex<br>Primary Op<br>Phone:             | 2022-12<br>Location:<br>or Tactica<br>press Re<br>pos Name                                                                         | renia<br>ratkowy<br>-18 13:11:12<br>Most na rze<br>Sending: S<br>gistered Ca                  | ce Kway<br>P1DOZ<br>ISign: SP  | 1DOZ      |            |        |                    |         |         |           |      |            |
| Report Ra<br>Date/Time<br>Assigned I<br>Call Sign o<br>Winlink Ex<br>Primary Op<br>Phone:<br>Comments | 2022-12<br>Location:<br>or Tactica<br>press Re<br>press Re<br>press Re<br>press Re<br>press Re<br>press Re<br>press Re<br>press Re | renia<br>ratkowy<br>-18 13:11:12<br>Most na rze<br>I Sending: S<br>gistered Ca<br>gistered Ca | ce Kway<br>P1DOZ<br>ISign: SP  | 1D0Z      |            |        |                    |         |         |           |      |            |

d. Wpisz To: SP1DOZ CC: <u>sp1doz@wp.pl</u> Kliknij : Post to Outbox

| Winlink Express 1.7.3.0                                                                                                    | - SP1DO                                                              | Z        |                  |          |                  |         |           | 100           |   | × | 15.1. | · · · 17 | · · · 18 · |
|----------------------------------------------------------------------------------------------------|----------------------------------------------------------------------|----------|------------------|----------|------------------|---------|-----------|---------------|---|---|-------|----------|------------|
| SP1DOZ - Se                                                                                                    | ettings                                                              | Message  | Attachments      | Move To: | Saved Items      | ~       | Delete    | Open Session: | _ |   |       |          |            |
| Telnet Winlink 🛛 🗸                                                                                                    | Logs                                                                 | SS Jeine | t Winlink Sessio | n        |                  |         |           |               |   |   | -     |          | X          |
|                                                                                                    | +                                                                    | Exit S   | ettings Starl    | Stop     | Time to next Aut | oconneo | t = Disab | led           |   |   |       |          |            |
| In Telnet Winlink session.<br>System Folders<br>Inbox (0 unread)<br>Read Items (0)<br>Outbox (1)<br>Sent Items (0)<br>Saved Items (0)<br>Deleted Items (0)<br>Drafts (0)<br>Personal Folders |                                                                      |          |                  |          |                  |         |           |               |   |   |       |          | ~          |
| Global Folders Contacts SPIDMD                                                                                                    | Messa<br>Date:<br>From:<br>To: S<br>Sourc<br>Downl<br>Locat<br>Subje |          |                  |          |                  |         |           |               |   |   |       |          |            |

e. Otwórz sesję, wybierz Telnet Winlink, kliknij Start.

W tym zadaniu pracujemy w trybie **Telnet Winlink**. Zadanie to mogą wykonać także koledzy nie posiadający sterowania radia komputerem (CAT).

Wymagane jest zainstalowanie i skonfigurowanie programu Winlink RMS Express. Link do pobrania programu: <u>https://downloads.winlink.org/User%20Programs/</u>

Notatki:

## Zadanie Nr 8. Tworzenie szablonów wiadomości tekstowych cz.1.

Ten dokument zakłada, że masz już zainstalowany i skonfigurowany Winlink Express na swoim komputerze.

#### W tym zadaniu Winlink:

- Dowiesz się trochę o szablonach tekstowych wiadomości Winlink Express.
- Otworzysz folder Twój Znak,
- Pobierzesz niestandardowy plik szablonu tekstu wiadomości dołączony do tego zadania.
- Umieścisz plik w swoim folderze Twój Znak,

• Utworzysz nową wiadomość, korzystając z tego niestandardowego pliku szablonu wiadomości tekstowej, **odpowiadając** na wyskakujące monity.

- Wyślesz tę wiadomość do koordynatora siecu
- To jest pierwsza część zadania

#### Przypomnienie :

- Przeczytaj i DOKŁADNIE postępuj zgodnie z instrukcjami. Podczas czytania czasami umykają szczegóły, a niektóre z naszych zadań mogą być trudne!
- Upewnij się, że wpisujesz ZERO, a nie literę "O" w dwucyfrowej liczbie.
- Sugestia: umieść swój własny "normalny" adres e-mail w polu CC, aby otrzymać kopię w swoim e-mailu innym niż Winlink, jako kolejne potwierdzenie, że wiadomość Winlink została wysłana poprawnie.
- Ćwiczenia są przeznaczone do wykonania przy pomocy Winlink Express w środowisku Windows.
- NIE UŻYWAMY POLSKICH LITER (Ą, Ć, Ę, Ł, Ń, Ó, Ś, Ż, Ź)

Informacje o szablonach wiadomości Winlink Express

- Szablon wiadomości Winlink Express to plik tekstowy zawierający informacje, które mają zostać wstawione do wiadomości. Szczególnie przydatne w przypadku stałych części wiadomości.
- o Tylko jeden szablon może być użyty na wiadomość, powtórzenie szablonu lub użycie innego spowoduje , że drugi szablon zastąpi wyniki pierwszego.
- Szablony mają pola kontrolne, które pozwalają na określenie pól nagłówka Subject, To:, CC:, Attach: (Temat, Do:, DW: i Załącz:).
  - Dodatkowe pola kontrolne mogą określać, czy komunikat jest tylko do odczytu, definiować zmienne i dostarczać treść komunikatu.
  - Szablony mają znaczniki wstawiania, które mogą wstawiać takie elementy, jak znak wywoławczy użytkownika szablonu, bieżąca data/godzina, współrzędne GPS obliczone z pola siatki, z raportu ostatniej pozycji lub zmierzonego GPS, jeśli jest podłączony do komputera i skonfigurowany w Winlink .

- Można zdefiniować zmienne, które mają skojarzone wyskakujące okienko, które podczas użycia będzie monitować użytkownika o wprowadzenie niestandardowych informacji dla wiadomości.
- o Wyskakujące monity mogą być prostym zapytaniem, w którym wymagane jest wypełnienie tekstu
- Tekst jest wprowadzany jako tekst dowolny, nie jest przeprowadzana walidacja dostarczonej treści.
- o Monity wyskakujące mogą być listą wyboru predefiniowanych wartości. Pozwala to na ograniczenie odpowiedzi tylko do tych, które dotyczą zmiennej.
- Wybór szablonów wiadomości Winlink Express do użycia jest identyczny z wyborem szablonu standardowego.
- o Jednak zamiast formularza HTML do wypełnienia w oknie przeglądarki, pojawią się wyskakujące okienka, po jednym na pole zmiennej.
- o Po udzieleniu odpowiedzi na wszystkie wyskakujące okienka, standardowe okno wiadomości Winlink Express zostanie wypełnione.
- o Jeśli nie zostanie użyte pole kontrolne Attach: (Załącz):, do wiadomości nie będą dołączane żadne załączniki
- o Jeśli nie jest używane pole kontrolne Read only (tylko do odczytu), wiadomość można edytować po wygenerowaniu.

#### Instrukcja:

- 1. Nazwa pliku szablonu zadania Winlink, dołączonego do tej instrukcji to Winlink Zadanie 9\_1.txt
- f. Zanotuj jego lokalizację, będziesz musiał skopiować to do folderu Twój Znak
- 2. Aby utworzyć folder szablonów prywatnych:

| Ogólne Skrót     | Zgodność      | Zabezpieczenia | Szczegóły    | Poprzednie wersje |  |
|------------------|---------------|----------------|--------------|-------------------|--|
| a Wi             | inlink Expres | s              |              |                   |  |
| Typ docelowy:    | Aplik         | acja           |              |                   |  |
| Lokalizacja doce | elowa: RMS    | Express        |              |                   |  |
| Element docelow  | vy: "C:\      | RMS Express\RM | S Express.ex | e"                |  |
| Rozpocznij w:    | "C:\          | RMS Express"   |              |                   |  |
| Klawisz skrótu:  | Brak          |                |              |                   |  |
| Uruchom:         | Nor           | malne okno     |              | ~                 |  |
| Komentarz:       |               |                |              |                   |  |
| Otwórz lokali    | zację pliku   | Zmień ikonę.   | Zaawar       | sowane            |  |
|                  |               |                |              |                   |  |
|                  |               |                |              |                   |  |
|                  |               |                |              |                   |  |
|                  |               |                |              |                   |  |
|                  |               |                |              |                   |  |

a. Znajdź ikonę Winlink Express,

b. Jeśli używasz ikony na pulpicie do uruchamiania Winlink Express.

I. Kliknij prawym przyciskiem myszy ikonę Winlink Express, aby wyświetlić menu kontekstowe

II. Wybierz element menu Właściwości.

III. Kliknij opcję Otwórz lokalizację pliku, jak pokazano na rysunku obok.

c. Pojawi się okno Eksploratora Windows.

| 📕   🛃 🥃 🗧 RMS Express                         |                               | Zarządzar                              | nie                    |                | – 🗆 ×                                                                      |
|-----------------------------------------------|-------------------------------|----------------------------------------|------------------------|----------------|----------------------------------------------------------------------------|
| Plik Narzędzia główne Ud                      | ostępnianie Widok             | Narzędzia ap                           | likacji                |                | ^ (                                                                        |
| Przypnij do paska<br>Szybki dostęp<br>Schowek | Ropiuj do ▼ XU<br>Crganizowan | Jsuń <del>×</del><br>Zmień nazwę<br>ie | Nowy<br>folder<br>Nowy | Właściwości    | Zaznacz wszystko<br>Nie zaznaczaj nic<br>Odwróć zaznaczenie<br>Zaznaczanie |
| ← → · · ↑ 📙 → Ten kompu                       | ter → Windows (C:) → RI       | MS Express 🚿                           |                        | 5 V            | Przeszukaj: RMS E                                                          |
| Ten komputer                                  | ▲ Nazwa                       | ^                                      |                        | Data modyfik   | acji Typ                                                                   |
| A Dokumentu                                   | Global Fol                    | ders                                   |                        | 19.01.2022 18  | 02 Folder plikóv                                                           |
| Dokumenty                                     | iniBackup                     |                                        |                        | 18.12.2022 09  | 40 Folder plikóv                                                           |
| J Muzyka                                      | Logs                          |                                        |                        | 12.11.2022 21: | 44 Folder plikóv                                                           |
| Obiekty 3D                                    | MapCache                      | e                                      |                        | 19.01.2022 18  | 02 Folder plikóv                                                           |
| Cbrazy                                        | MMTemp                        |                                        |                        | 02.12.2022 20  | 01 Folder plikóv                                                           |
| 🕂 Pobrane                                     | SP1DOZ                        |                                        |                        | 19.11.2022 14  | 42 Folder plikóv                                                           |
| Pulpit                                        | Standard 1                    | Templates                              |                        | 16.12.2022 13: | 46 Folder plikóv                                                           |
|                                               | Wav                           |                                        |                        | 06.05.2022 11: | 52 Folder plikóv                                                           |
| REACHIL Drive                                 | wkhtmlto                      | pdf                                    |                        | 14.12.2022 19  | 50 Folder plikóv                                                           |
| Wideo                                         | 😤 ARDOP_W                     | /in TNC                                |                        | 27.11.2017 16  | 37 Skompilowa                                                              |
| Windows (C:)                                  | ARDOP_W                       | in TNC                                 |                        | 12.11.2022 21: | 47 Ustawienia k                                                            |
| LENOVO (D:)                                   | ARDOP_W                       | lin                                    |                        | 27.02.2018 14  | 33 Aplikacja                                                               |
| Sławek SP1DOZ (F:)                            | Def_RMS_                      | Channels_Ham                           |                        | 12.06.2022 21: | 07 Folder skom                                                             |
| Elementy: 108 1 zaznaczony elem               | ✓ < ent. 3,31 MB              |                                        |                        |                |                                                                            |

- IV. W tym oknie Eksploratora Windows otwórz katalog, "Twój znak wywoławczy".
- V. Kliknij dwukrotnie ten katalog ze swoim znakiem wywoławczym.
- VI. Kliknij dwukrotnie katalog o nazwie Templates( Szablony).
- VII. Jesteś teraz w swoim prywatnym katalogu szablonów.
- d. Alternatywnie, jeśli wiesz na pewno, w którym katalogu RMS Express znajduje się Twój folder prywatny, otwórz okno Eksploratora Windows i przejdź do tego katalogu.
- 3. Skopiuj plik o nazwie Winlink Zadanie 9.txt do katalogu szablonów prywatnych.
- 4. Zamknij okno Eksploratora Windows i kliknij przycisk Anuluj w oknie Właściwości Windows Express.
- 5. Otwórz swoją aplikację Winlink Express.
- a. Jeśli był już otwarty, zamknij go i uruchom ponownie, aby upewnić się, że katalog folderów szablonów został odczytany.
- 6. W pozycji menu Message (Wiadomość ) kliknij pozycję menu New Message (Nowa wiadomość)...
- 7. W oknie Nowa wiadomość kliknij element menu Select Template (Wybierz szablon)
- a. W oknie Menedżera szablonów rozwiń folder, klikając znak plus obok swojego znaku wywoławczego.
- 8. Kliknij dwukrotnie plik Winlink Zadanie 9.txt

- a. Po wyświetleniu monitu "Wybierz adres ":
- I. Z listy rozwijanej wybierz.
- II. Kliknij Akceptuj
- b. Po wyświetleniu monitu o "Wprowadź adres CC":
- I. Jeśli wprowadzisz swój normalny internetowy adres e-mail, możesz sprawdzić, czy wiadomość e-mail została obsłużona przez stację RMS.
- II. Zostaw puste, jeśli nie jesteś zainteresowany tą weryfikacją.
- c. Po wyświetleniu monitu "Wprowadź opis lokalizacji"
- I. Podaj opis swojej lokalizacji, tak jak w formularzu zameldowania.
- II. Kliknij Akceptuj
- d. Po wyświetleniu monitu "Wybierz obsługiwane pasmo radiowe"
- I. Z listy rozwijanej wybierz pasmo, którego zamierzasz używać. Jeśli planujesz używać sesji Telnet, użyj opcji -N/A-
- 1. Doświadczony operator będzie wiedział, jakie pasma są dostępne w danej porze dnia iw jakich warunkach propagacji na jakie pozwala jego licencja.
- 2. Jeśli nie masz pewności, spróbuj pobrać ze stacji RMS, aby sprawdzić, czy możesz uzyskać dobre połączenie.
- II. Kliknij Akceptuj
- e. Po wyświetleniu monitu "Wybierz używany tryb Winlink":
- I. Z listy rozwijanej wybierz tryb sesji Winlink, którego planujesz używać.
- II. Kliknij Akceptuj
- f. Po wyświetleniu monitu "Wprowadź dodatkowe komentarze:"
- I. Możesz złożyć krótkie oświadczenie związane z zameldowaniem. Pozostaw puste, jeśli nie chcesz dodawać żadnych komentarzy.
- II. Kliknij Akceptuj
- 9. Szablon wypełnił teraz Twoją wiadomość
- 10. Sprawdź wiadomość
- a. Czy wszystkie wymagane pola są wypełnione i czy wyglądają podobnie do ilustracji poniżej?

| SE Ente                                                                                                    | r a new message                                                                                                    | area.        | ×    |
|----------------------------------------------------------------------------------------------------|----------------------------------------------------------------------------------------------------|--------------|------|
| Post to (                                                                                                    | Outbox Select Template Attachments Spell Check Save in Drafts Close                                                                                                    |              | <br> |
| From:                                                                                                    | SP1DOZ V Send as: Winlink Message V Request message receipt                                                                                                    | Set Defaults |      |
| To:                                                                                                    | SP1DPA;                                                                                                    |              |      |
| Cc:                                                                                                    | sp1doz@wp.pl;                                                                                                    |              |      |
| Subject:                                                                                                    | Winlink Check-In - Zameldowanie                                                                                                    |              |      |
| Attach:                                                                                                    |                                                                                                    |              |      |
| ZASR En<br>Status: [E<br>Data/Cza<br>Lokalizac<br>Koordyna<br>Uzyte pas<br>Rodzaj se<br>Znak wyw<br>Komentar<br>To jest te<br> | Comm Check-in<br>xercise]<br>s: 2022-12-18 15:43:57<br>ja: Most na rzece Kwai<br>ty GPS: LAT 53,380167 LON 14,646333<br>smo radiowe: 1.25m<br>asji: VARA FM<br>olawczy /Taktyczny Nadawcy: SP1DOZ<br>z:<br>st<br>Szablon 01 |              |      |

Statue: [Evarciea]

- b. Czy opcja Send As (Wyślij jako) jest ustawiona na Winlink Message?
- c. Czy jest adresowany na właściwy adres ?
- d. Czy Twój adres Carbon Copy jest zgodny z podanym?
- e. Czy Twoja lokalizacja, pasmo i typ sesji są w porządku?
- f. Czy Twoje współrzędne GPS to ułamki dziesiętne Lat i Lon i są zbliżone do Twojej rzeczywistej pozycji?
- g. Jeśli nie masz skonfigurowanego urządzenia GPS, aplikacja Winlink Express obliczy LAT LON na podstawie twojego pola siatki skonfigurowanego w twoich ustawieniach.
- h. W przeciwieństwie do formularzy, szablony umożliwiają wprowadzanie zmian w samej wiadomości, ponieważ nie ma załączników, które często zawierają dodatkowe/duplikaty informacji.

- i. Nie powinny być wyświetlane żadne znaczniki wstawiania (tekst ujęty w <>).
- Twój szablon może być uszkodzony. Sprawdź, czy wygląda identycznie jak tekst pokazany na końcu tej instrukcji.
- 11. Kliknij opcję Post to Outbox (Wyślij do skrzynki nadawczej) na pasku menu
- 12. Sprawdź skrzynkę nadawczą, aby upewnić się, że wiadomość znajduje się w skrzynce nadawczej
- 13. Wybierz typ sesji z listy rozwijanej po prawej stronie przycisku Open Session (Otwórz sesję).
- 14. Kliknij przycisk Open Session (Otwórz sesje)
- 15. Otworzy się okno wybranego typu sesji.
- 16. Dla trybów radiowych:
- a. Kliknij Channel Selection (Wybór kanału), aby otworzyć selektor kanałów
- b. Kliknij dwukrotnie wybraną stację RMS i częstotliwość
- 17. Kliknij Start, aby wysłać wiadomość.

#### Zawartość pliku Winlink Zadanie 9\_1.txt

Type: Winlink Def: ClearingHouse = <SELECT Wybierz odbiorcę:, SP1DOZ=SP1DOZ, SP1DPA=SP1DPA > Def: CarbonCopy = <ASK wprowadz adres Carbon Copy (CC) :>

To: <VAR ClearingHouse>; CC: <VAR CarbonCopy>; Subject: Winlink Check-In - Zameldowanie

Def: LocationDescr=<ASK Opis lokalizacji:>

Def: Band=<SELECT Wybierz pasmo radiowe:,-N/A-=-N/A-, 70cm=70cm, 1.25m=1.25m, 2m=2m, 6m=6m, 10m=10m, 12m=12m, 15m=15m, 17m=17m, 20m=20m, 30m=30m, 40m=40m, 60m=60m, 80m=80m, 160m=160m>

Def: Radiomode=<SELECT Wybierz uzyty tryb Winlink:, Telnet=TELNET, VARA FM=VARA FM, VARA HF=VARA HF, ARDOP=ARDOP, PACTOR=PACTOR, Packet=PACKET, Mesh=MESH, Other=Other> Def: AdditionalComments=<ASK Napisz dodatkowy komentarz:>

Msg:

ZASR EmComm Check-in

\_\_\_\_\_

Version: - Szablon 01

Czas wykonania zadania: 20 min.

Notatki:

#### Zadanie Nr 8. Tworzenie szablonów wiadomości tekstowych cz.2

Ten dokument zakłada, że masz już zainstalowany i skonfigurowany Winlink Express na swoim komputerze.

#### W tym zadaniu Winlink:

- Pobierzesz niestandardowy plik szablonu tekstu wiadomości dołączony do tego zadania i skopiujesz ten plik do folderu szablonów prywatnych
- Użyjesz Edytora szablonów, aby zmodyfikować pobrany szablon, korzystając z dostarczonych instrukcji.
- Utworzysz nową wiadomość, korzystając z nowo dostosowanego pliku szablonu wiadomości tekstowej,

odpowiadając na wyskakujące monity.

• Wyślesz tę wiadomość do koordynatora sieci.

#### **Przypomnienie :**

- Przeczytaj i DOKŁADNIE postępuj zgodnie z instrukcjami. Podczas czytania czasami umykają szczegóły, a niektóre z naszych zadań mogą być trudne!
- Upewnij się, że wpisujesz ZERO, a nie literę "O" w dwucyfrowej liczbie.
- Sugestia: umieść swój własny "normalny" adres e-mail w polu CC, aby otrzymać kopię w swoim e-mailu innym niż Winlink, jako kolejne potwierdzenie, że wiadomość Winlink została wysłana poprawnie.
- Ćwiczenia są przeznaczone do wykonania przy pomocy Winlink Express w środowisku Windows.
- NIE UŻYWAMY POLSKICH LITER (Ą, Ć, Ę, Ł, Ń, Ó, Ś, Ż, Ź)

#### Informacje o szablonach wiadomości Winlink Express

- Szablony wiadomości nie zawierają plików HTML, więc żadne okna przeglądarki nie zostaną otwarte.
- Szablon wiadomości Winlink Express to plik tekstowy zawierający informacje, które mają zostać wstawione do wiadomości.

Szczególnie przydatne w przypadku "stałych" części wiadomości.

- o Tylko jeden szablon może być użyty na wiadomość, powtórzenie szablonu lub użycie innego spowoduje tylko, że drugi szablon zastąpi wyniki pierwszego.
- o Procedury przetwarzania szablonów w Winlink Express oczekują, że każdy rekord w pliku będzie kończył się kombinacją znaku powrotu karetki (CRLF). Nie edytuj pliku tekstowego na komputerze z systemem operacyjnym Linux i oczekuj, że będzie działał w Winlink. W systemie Linux pliki tekstowe kończą każdy rekord tylko znakiem nowego wiersza (LF). Jeśli zostanie podjęta próba, wyświetli monity w niekończącej się pętli.
- Szablony mają pola kontrolne, które pozwalają na określenie pól nagłówka Subject: To: CC: Attach: (Temat, Do:, DW: i Załącz<sup>©</sup>).
- Dodatkowe pola kontrolne mogą określać, czy komunikat jest tylko do odczytu, definiować zmienne i dostarczać treść komunikatu.

- Szablony mają znaczniki wstawiania, które mogą wstawiać elementy takie jak znak wywoławczy, data/godzina, a nawet współrzędne GPS oraz czy GPS jest podłączony do komputera i skonfigurowany w Winlink.
- o Znaczniki wstawiania są powiązane z poprzedzającymi polami kontrolnymi
- Można zdefiniować zmienne, z którymi powiązane jest wyskakujące okienko, które w trakcie użycia zachęci operatora do wprowadzenia informacji ad-hoc dla wiadomości.
- o Wyskakujące monity mogą być prostym zapytaniem, w którym wymagane jest wypełnienie tekstu
- Tekst jest wprowadzany jako tekst dowolny, nie jest przeprowadzana walidacja dostarczonej treści.
- o Podpowiedzi wyskakujące mogą być listą wyboru o predefiniowanej wartości. Ograniczenie odpowiedzi tylko do tych, które dotyczą zmiennej.
- Wybór szablonu wiadomości Winlink Express do użycia jest identyczny z wyborem szablonu standardowego.
- o Jednak zamiast formularza HTML do wypełnienia w oknie przeglądarki, pojawią się wyskakujące okienka, po jednym na pole zmiennej. Powinny one być uporządkowane według definicji. Starsze wersje Winlink mogą wyświetlać je nie po kolei.
- o Po udzieleniu odpowiedzi na wszystkie wyskakujące okienka, standardowe okno wiadomości Winlink Express zostanie wypełnione.
- Przykładowy szablon ma zadeklarowane Zmienne niezależnie od użycia zmiennej. Zostało to wykonane, aby pokazać relacje zmiennych i ich użycie w szablonie. Alternatywnie ASK/SELECT można umieścić w linii.

Zamiast:

- Def: LocationDescr=<ASK Podaj opis lokalizacji:>
- Lokalizacja: <VAR LocationDescr>
- o Równoważnym zastosowaniem może być:
- Lokalizacja: <ASK Podaj opis lokalizacji:>
- o Wszystkie definicje zmiennych muszą być zapisane w jednym wierszu, ponieważ para wiersza powrotu karetki jest terminatorem wiersza instrukcji szablonu. Jeśli istnieje para CRLF, Winlink pomyśli, że to koniec definicji i może użyć następnego wiersza jako tekstu dokumentu. Niech zachodzi zawijanie słów.
- Niektóre dodatkowe informacje na temat szablonów tekstowych są dostępne w tekście Pomocy, do którego można uzyskać dostęp za pomocą przycisku Pomoc Edytora szablonów. Ten plik pomocy nosi nazwę TemplateHelp.txt i można go znaleźć w katalogu RMS Express.
- Znacznik wstawiania szerokości i długości geograficznej dostarcza wartości zgłaszanych przez GPS, jeśli jest dostępny, w przeciwnym razie oblicza je lub z kwadratu siatki, jeśli GPS nie jest dostępny.

## Instrukcja:

- 1. Nazwa pliku szablonu zadania Winlink, dołączonego do tej instrukcji to Winlink Zadanie 9 1.txt
- g. Zanotuj jego lokalizację, będziesz musiał skopiować to do folderu Twój Znak
- 2. Aby utworzyć folder szablonów prywatnych:

|        | _                     |                |                |              |                   |  |
|--------|-----------------------|----------------|----------------|--------------|-------------------|--|
| Ogólne | Skrót                 | Zgodność       | Zabezpieczenia | Szczegóły    | Poprzednie wersje |  |
| 8      | v                     | Vinlink Expres | 15             |              |                   |  |
| Typ do | celowy:               | Aplik          | acja           |              |                   |  |
| Elemer | acja doc<br>nt docelo | wy:            | RMS Express    | S Express.ex | e"                |  |
| Rozpo  | cznij w:              | "C:\           | RMS Express"   |              |                   |  |
| Klawis | z skrótu:             | Brak           | ç.             |              |                   |  |
| Urucho | om:                   | Non            | malne okno     |              | ~                 |  |
| Komen  | tarz:                 |                |                |              |                   |  |
| Otv    | vórz loka             | lizację pliku  | Zmień ikonę    | . Zaawar     | nsowane           |  |
|        |                       |                |                |              |                   |  |
|        |                       |                |                |              |                   |  |
|        |                       |                |                |              |                   |  |
|        |                       |                |                |              |                   |  |
|        |                       |                |                |              |                   |  |

a. Znajdź ikonę Winlink Express,

b. Jeśli używasz ikony na pulpicie do uruchamiania Winlink Express.

I. Kliknij prawym przyciskiem myszy ikonę Winlink Express, aby wyświetlić menu kontekstowe

II. Wybierz element menu Właściwości.

III. Kliknij opcję Otwórz lokalizację pliku, jak pokazano na rysunku obok.

| c. Pojawi się okno Eksplo | oratora Windows. |
|---------------------------|------------------|
|                           |                  |

| Plik Narzedzia główne                         | Udostennianie M     | lidok Narzedzia    | anlikacii      |                | ^                  |
|-----------------------------------------------|---------------------|--------------------|----------------|----------------|--------------------|
| Huizçuzia giowite                             | ouosceptionic vi    | Nulzçuziu i        | ipiikacji      |                | 1.244              |
| zypnij do paska Kopiuj Wklej<br>Szybki dostęp | Kopiuj do 🕶         | ✓ Usuń ✓           | Nowy<br>folder | Właściwości    | Zaznacz wszystko   |
| Schower                                       | Orga                | nzowanie           | NOWY           | Otwieranie     | Zd2fidC2dfile      |
| 🛧 🔤 - Ten kom                                 | iputer > Windows (C | :) > RMS Express > |                | ~ Č            | Przeszukaj: RMS E. |
|                                               | ▲ Nazwa             | ^                  |                | Data modyfik:  | acii Tvo           |
| Ten komputer                                  | GI                  | obal Folders       |                | 19.01.2022 18: | 02 Folder plikó    |
| Dokumenty                                     | ini                 | Backup             |                | 18.12.2022 09: | 40 Folder pliká    |
| 💧 Muzyka                                      | Lo                  | qs                 |                | 12.11.2022 21: | 44 Folder plike    |
| 🧊 Obiekty 3D                                  | M                   | apCache            |                | 19.01.2022 18: | 02 Folder pliké    |
| Cbrazy                                        | M                   | MTemp              |                | 02.12.2022 20: | 01 Folder plike    |
| - Pobrane                                     | SP                  | 1DOZ               |                | 19.11.2022 14: | 42 Folder plike    |
| Pulnit                                        | St.                 | andard Templates   |                | 16.12.2022 13: | 46 Folder plike    |
|                                               | - W                 | av                 |                | 06.05.2022 11: | 52 Folder plike    |
| KEACHIE Drive                                 | l wi                | htmltopdf          |                | 14.12.2022 19: | 50 Folder plike    |
| Wideo                                         | 욹 AF                | DOP_Win TNC        |                | 27.11.2017 16: | 37 Skompilow       |
| Windows (C:)                                  | AF                  | DOP_Win TNC        |                | 12.11.2022 21: | 47 Ustawienia      |
| LENOVO (D:)                                   | AF                  | DOP_Win            |                | 27.02.2018 14: | 33 Aplikacja       |
| Sławek SP1DOZ (F:)                            | De                  | f_RMS_Channels_Har | n              | 12.06.2022 21: | 07 Folder skor     |
|                                               | v <                 |                    |                |                | 7                  |

- IV. W tym oknie Eksploratora Windows otwórz katalog, "Twój znak wywoławczy".
- V. Kliknij dwukrotnie ten katalog ze swoim znakiem wywoławczym.
- VI. Kliknij dwukrotnie katalog o nazwie Templates( Szablony).

VII. Jesteś teraz w swoim prywatnym katalogu szablonów.

- d. Alternatywnie, jeśli wiesz na pewno, w którym katalogu RMS Express znajduje się Twój folder prywatny, otwórz okno Eksploratora Windows i przejdź do tego katalogu.
- 3. Skopiuj plik o nazwie Winlink Zadanie 9.txt do katalogu szablonów prywatnych.
- 4. Zamknij okno Eksploratora Windows i kliknij przycisk Anuluj w oknie Właściwości Windows Express.
- 5. Otwórz swoją aplikację Winlink Express.
- b. Jeśli był już otwarty, zamknij go i uruchom ponownie, aby upewnić się, że katalog folderów szablonów został odczytany.
- 4. Na Stronie Głównej Winlink kliknij pozycję menu Wiadomość, a następnie kliknij pozycję menu Menedżer szablonów...
- a. W oknie Menedżera szablonów rozwiń folder prywatnych szablonów, klikając znak plus obok swojego znaku wywoławczego.
- c. W rozwiniętym folderze szablonów prywatnych wybierz szablon o nazwie Winlink Zadanie 9\_1.txt
- c. Kliknij pozycję menu Edit (Edytuj).
- 6. W oknie Edytora szablonów:
- a. Uwaga: Po wykonaniu instrukcji modyfikacji kroku 7 plik szablonu powinien być prawie identyczny jak na rysunku na końcu instrukcji. Zmiany, które powinny zostać wprowadzone zgodnie z instrukcjami, są zaznaczone żółtym markerem.
- b. Kliknij element menu Help (Pomoc), aby przejrzeć funkcje pól, zmiennych i znaczników wstawiania.
- c. Edytuj wiersz zaczynający się od "Def: ClearingHouse=<SELECT", zobaczysz, że rozwijane opcje listy są prezentowane na liście Para nazwa-wartość (np. SP1DOZ=SP1DOZ).
- I. Zmień tekst nazwy w parach. Wstaw również jako parę wartości imię i nazwisko dodatkowy wpis "UnSelected=Clearinghouse Not Selected". Jeśli nie zostanie właściwy koordynator sieci , domyślnie używany jest wpis Not Selected (Niewybrany), spowoduje to błąd, który zmusi operatora do wybrania właściwwego koordynatora sieci. Uwaga: Wszystkie instrukcje Def: muszą być zapisane w jednym wierszu. Niech zawijanie edytora przesunie tekst w dół strony.
- II. Def: ClearingHouse=<SELECT Wybierz adres koordynatora sieci:, UnSelected=Nie wybrano koordynatora sieci, Region I=SP1DOZ, Region II=SP1DPA, Region III=SQ1PSA, >

d. Wstaw pusty wiersz, aby wstawić nową zmienną po wierszu rozpoczynającym się od Def: Radiomode= i kończącym Other=Other>. Przed linią zaczynającą się od Def: Dodatkowe komentarze Ta nowa zmienna zastąpi znacznik "<Callsign>" zmienną proszoną o wywołanie/taktyczny znak wywoławczy.

I. Nazwij tę nową zmienną: CallTactical i zmień ją na pytającą

"Wprowadź znak wezwania/taktyki nadawcy:" i wymuś, aby był pisany dużymi literami.

II. Def: CallTactical=<ASK Wprowadź znak wywoławczy/taktyczny nadawcy:,UP> Uwaga: UP sprawia, że wszystkie litery pojawiają się jako wielkie

- e. W wierszu zawierającym Znak wywoławczy/Taktyczny Nadawcy: <Callsign> zastąp znacznik wstawiania <Callsign> zmienną <VAR CallTacticall>, którą zdefiniowałeś w kroku d.
- I. Znak wywoławczy/taktyczny: <VAR CallTactical>
- f. Usuń linię zaczynającą się od tekstu "Wersja: Szablon 01"
- h. W miejscu usuniętej linii w kroku f dołącz następujące linie w szablonie tekstu. Zapewni to wartości rozdzielane tabulatorami i rozdzielane średnikami, podobne do tych, które ma formularz HTML Check In Winlink. Uwaga: nie dołączaj podwójnych cudzysłowów otwierających i zamykających ("")
- I. W oddzielnym wierszu Dołącz na końcu pliku tekst "Poniżej informacji używanych do
- II. Dołącz osobną pustą linię
- VI. Dołącz osobną pustą linię

VII. Dodaj nowy wiersz z tekstem "<mark>Wartości rozdzielane średnikami:</mark>" VIII. Dołącz osobną pustą linię

IX. Dołącz linię, która zawiera wyświetlaną odpowiedź jako dane rozdzielane średnikami:

- "Zameldowanie ZASR EmComm;<DataGodzina>;<VARLocationDescr >;<Latitude>,<Longitude>;<VAR Band>;<VAR Radiomode>;<VAR CallTacticall>"
- a. Separatorem między grupami wartości powinny być średniki, a nie spacje. We frazie "Zameldowanie ZASR EmComm" powinny znajdować się tylko spacje, tagi

<Latitude>,<Longitude> powinny być oddzielone przecinkiem

X. Dołącz linię z 10 myślnikami, "-----"

XI. Dołącz wiersz z tekstem "ZASR Zadanie — szablon 02"

I. Sprawdź poprawność swoich zmian za pomocą wzoru na następnej stronie

Jeśli pracujesz z kopią pliku PDF z instrukcjami ćwiczeń, powinieneś być w stanie zaznaczyć i skopiować z niego wzór i wkleić do okna edycji.

Kliknij pozycję menu Save (Zapisz)

k. Kliknij pozycję menu Close (Zamknij )w oknie Menedżera szablonów.

- 8. Utwórz nową wiadomość, korzystając z nowo edytowanego szablonu.
- a. W pozycji menu Message (Wiadomość) kliknij pozycje menu New Message (Nowa wiadomość)...
- b. W oknie Nowa wiadomość kliknij element menu Select Template (Wybierz szablon)
- W oknie Menedżera szablonów rozwiń folder prywatnych szablonów, klikając znak plus obok swojego znaku wywoławczego. I.
- c. Kliknij dwukrotnie plik Winlink Zadanie 9 1.txt
- I. Po wyświetleniu monitu "Wybierz adres":
- II. Z listy rozwijanej wybierz adres.
- III.
- Kliknij Accept (Akceptuj) Po wyświetleniu monitu o wprowadź adres CC: IV.

1. Jeśli wprowadzisz swój normalny internetowy adres e-mail, możesz sprawdzić, czy wiadomość e-mail została obsłużona przez stację RMS. Zostaw puste, jeśli nie jesteś zainteresowany tą weryfikacją.

V. Po wyświetleniu monitu "Wprowadź opis lokalizacji"

- 1. Podaj opis swojej lokalizacji, tak jak w formularzu zameldowania.
- 2. Kliknij Accept (Akceptuj)
- V. Po wyświetleniu monitu "Wybierz obsługiwane pasmo radiowe"

1. Z listy rozwijanej wybierz pasmo, którego zamierzasz używać. Jeśli planujesz używać sesji Telnet, użyj opcji –N/A-

a. Doświadczony operator bedzie wiedział, jakie pasma sa dostępne w danej porze dnia i jakie warunki propagacji aktualnie występują, na jakie pozwala jego licencja.

b. Jeśli nie masz pewności, spróbuj pobrać ze stacji RMS, aby sprawdzić, czy możesz uzyskać dobre połączenie.

2. Kliknij Accept (Akceptuj)

VII. Po wyświetleniu monitu "Wybierz używany tryb Winlink":

1. Z listy rozwijanej wybierz tryb sesji Winlink, którego planujesz używać.

2. Kliknij Accept (Akceptuj)

VIII. Po wyświetleniu monitu "Wprowadź dodatkowe komentarze:"

1. Możesz złożyć krótkie oświadczenie związane z zameldowaniem. Pozostaw puste, jeśli nie chcesz dodawać żadnych komentarzy.

2. Kliknij Accept) Akceptuj

ix. Szablon wypełnił teraz Twoją wiadomość

d. Zweryfikuj wiadomość

I. Czy wszystkie wymagane pola są wypełnione? II. Czy opcja Wyślij jako jest ustawiona na Wiadomość Winlink? III. Czy jest właściwie zaadresowana? IV. Czy Twój adres Carbon Copy jest zgodny z podanym? V. Czy Twoja lokalizacja, pasmo i typ sesji są w porządku? VI. Czy Twoje współrzędne GPS to ułamki dziesiętne Lat i Lon i są zbliżone do Twojej rzeczywistej pozycji?

1. Jeśli nie masz skonfigurowanego urządzenia GPS, aplikacja Winlink Express obliczy LAT LON z twojego pola siatki skonfigurowanego w twoich ustawieniach.

VII. W przeciwieństwie do formularzy, w szablonach można edytować samą wiadomość, ponieważ nie ma załączników zawierających dodatkowe/duplikaty informacji

VIII. Czy są wyświetlane znaczniki wstawiania (tekst ujęty w <>) zamiast wartości?

e. Kliknij opcję Post to Outbox (Wyślij do skrzynki nadawczej) na pasku menu

- 9. Sprawdź skrzynkę nadawczą, aby upewnić się, że wiadomość znajduje się w skrzynce nadawczej
- 10. Wyślij wiadomość
- a. Wybierz typ sesji z listy rozwijanej po prawej stronie przycisku Open Session (Otwórz sesję).
- b. Kliknij przycisk Open Session (Otwórz sesje)
- c. Otworzy się okno Wybrany typ sesji.
- d. Dla trybów radia:
- e. Kliknij Channel Selection (Wybór kanału), aby otworzyć Selektor kanałów
- I. Kliknij dwukrotnie wybraną stację RMS i częstotliwość
- II. Kliknij Start, aby wysłać wiadomość.

Plik szablonu:

```
Type: Winlink
Def: ClearingHouse = <SELECT Wybierz odbiorcę:, SP1DOZ=SP1DOZ, SP1DPA=SP1DPA >
Def: CarbonCopy = <ASK wprowadz adres Carbon Copy (CC) :>
```

To: <VAR ClearingHouse>; CC: <VAR CarbonCopy>; Subject: Winlink Check-In - Zameldowanie

Def: LocationDescr=<ASK Opis lokalizacji:>

Def: Band=<SELECT Wybierz pasmo radiowe:,-N/A-=-N/A-, 70cm=70cm, 1.25m=1.25m, 2m=2m, 6m=6m, 10m=10m, 12m=12m, 15m=15m, 17m=17m, 20m=20m, 30m=30m, 40m=40m, 60m=60m, 80m=80m, 160m=160m> Def: Radiomode=<SELECT Wybierz uzyty tryb Winlink:, Telnet=TELNET, VARA FM=VARA FM, VARA HF=VARA HF, ARDOP=ARDOP, PACTOR=PACTOR, Packet=PACKET, Mesh=MESH, Other=Other> Def: AdditionalComments=<ASK Napisz dodatkowy komentarz:>

Msg: ---ZASR EmComm Check-in Status: [Exercise] Data/Czas: <DateTime> Lokalizacja: <VAR LocationDescr> Koordynaty GPS: LAT <Latitude> LON <Longitude> Uzyte pasmo radiowe: <VAR Band> Rodzaj sesji: <VAR Radiomode> Znak wywolawczy /Taktyczny Nadawcy: <Callsign> -------Komentarz:

<VAR AdditionalComments>

Version: - Szablon 01

Plik szablonu po edycji: Type: Winlink Def: ClearingHouse = <SELECT Wybierz koordynatora sieci:,SP1EG=SP1EG, SQ1PSA=SQ1PSA, Slawek=Slawek, Waldi=Waldi, UnSelected=Nie wybrano koordynatora, Region I=SP1DOZ, Region II=SP1DPA, Region III=SQ1PSA > Def: CarbonCopy = <ASK wprowadz adres Carbon Copy (CC) :> To: <VAR ClearingHouse>; CC: <VAR CarbonCopv>: Subject: Winlink Check-In - Zameldowanie Def: LocationDescr=<ASK Opis lokalizacji:> Def: Band=<SELECT Wybierz pasmo radiowe:,-N/A-=-N/A-, 70cm=70cm, 1.25m=1.25m, 2m=2m, 6m=6m, 10m=10m, 12m=12m, 15m=15m, 17m=17m, 20m=20m, 30m=30m, 40m=40m, 60m=60m, 80m=80m, 160m=160m> Def: Radiomode=<SELECT Wybierz uzyty tryb Winlink:, Telnet=TELNET, VARA FM=VARA FM, VARA HF=VARA HF, ARDOP=ARDOP, PACTOR=PACTOR, Packet=PACKET, Mesh=MESH, Other=Other> Def:CallTactical=<ASK Wprowadz znak wywolawczy/taktyczny nadawcy:;UP> Def: AdditionalComments=<ASK Napisz dodatkowy komentarz:> Msg: ZASR EmComm Check-in Status: [Exercise] Data/Czas: <DateTime> Lokalizacja: <VAR LocationDescr> Koordynaty GPS: LAT <Latitude> LON <Longitude> Uzyte pasmo radiowe: <VAR Band> Rodzaj sesji: <VAR Radiomode> Znak wywolawczy /Taktyczny Nadawcy: <VAR CallTactical> -----

Komentarz: <VAR AdditionalComments>

Ponizsze informacje uzywane do

Wartosci rozdzielane srednkami

Zameldowanie ZASR EmComm;<DateTime>;<VAR LocationDescr>;<Latitude>,<Longitude>;<VAR Band>;<VAR Radiomode>;<VAR CallTactical>

ZASR Zadanie 9 - Szablon 02

-----

Żółtym markerem oznaczono zmiany.

Czas potrzebny do wykonania zadania: 25 minut.

| From:<br>To:                                                                                      | SP1DOZ       Send as:       Winlink Message       Request message receipt       Set Defaults         SP1DOZ;       SP1DOZ;                                       |  |
|---------------------------------------------------------------------------------------------------|----------------------------------------------------------------------------------------------------|--|
| To:                                                                                               | SP1D0Z;                                                                                                    |  |
| Co                                                                                                |                                                                                                    |  |
| 00.                                                                                               | sp1doz@wp.pl;                                                                                                    |  |
| Subject:                                                                                          | Winlink Check-In - Zameldowanie                                                                                                    |  |
| Attach:                                                                                           |                                                                                                    |  |
| ata/Czas<br>okalizacja<br>oordynat<br>zyte pasi<br>odzaj se<br>nak wywo<br>omentarz<br>o jest tes | : 2022-12-18 19:13:47<br>a: Niedaleko miasteczka<br>y GPS: LAT 53,380167 LON 14,646333<br>mo radiowe: -N/A-<br>sji: TELNET<br>olawczy /Taktyczny Nadawcy: SLAWEK |  |
| onizsze i                                                                                         | nformacje uzywane do                                                                                                    |  |
| artosci r                                                                                         | ozdzielane srednkami                                                                                                    |  |
|                                                                                                   | anie ZASR EmComm:2022-12-18 19:13:47:Niedaleko miasteczka:53.380167.14.646333:-                                                                                  |  |
| ameldow<br>/A-;TELN                                                                               | IET;SLAWEK                                                                                                    |  |

Notatki:

#### FOLDER SESJI I DZIENNIK KOMUNIKACJI ICS-309

Winlink Express ma funkcję generowania dziennika komunikacji ICS-309 ruchu komunikatów Winlink (przejrzyj ten temat w źródłach podanych w dokumencie Proficiency Goals). Ta funkcja jest dostępna z menu Wiadomości, Generuj dziennik komunikacji ICS-309.

Aby ułatwić Winlink Express tworzenie ICS-309 podczas tych sesji ćwiczeń, umieść zarówno otrzymany, jak i wysłany ruch sesji ćwiczeń w folderze osobistym . Aby utworzyć folder osobisty, w kolumnie foldery kliknij lewym przyciskiem myszy pasek folderów osobistych lub z menu Ustawienia wybierz "Dodaj folder osobisty…". Pojawi się wyskakujące okienko, w którym należy wprowadzić nazwę folderu

| No active session                                                                                             |     |                                                     |               |     |        |        |  |
|----------------------------------------------------------------------------------------------------|-----|-----------------------------------------------------|---------------|-----|--------|--------|--|
| System Folders                                                                                                |     | Data/Time                                           | Magaag        |     | Cine   | Course |  |
| Inbox (0 unread)<br>Read Items (0)<br>Outbox (0)<br>Sent Items (557)<br>Saved Items (0)<br>Deleted Items (79) | ^   | sonal Folders                                       | Wessag        | eiD | Size   | X      |  |
| Drafts (0)<br>Personal Folders                                                                                | Add | a new Personal Folder.<br>es to 24 characters or le | Limit<br>ess: |     |        |        |  |
| AB4NX_Coverage (47)<br>ARC Red Cross (1)                                                                      |     | Stormageddon                                        |               |     |        |        |  |
| ARES Net (0)<br>CurrentNet (0) Re<br>LA Exercises (17) the                                                    |     | ove a Personal Folder.<br>older from the list below | Select        | L   | Jpdate |        |  |
| Global Folders                                                                                                |     |                                                     | ~             | C   | Cancel |        |  |
| AUXCOM (2)<br>Hospital Team (7)<br>Public Health (16)                                                         |     |                                                     |               |     |        |        |  |

Podczas pracy na stacji operator prawdopodobnie będzie miał połączenie cyfrowych wiadomości Winlink i komunikacji głosowej. W tym drugim przypadku w komunikacji głosowej operator będzie musiał śledzić ruch za pomocą papieru lub szablonu formularza Winlink ICS-309.

Korzystanie z formularza szablonu Winlink ICS-309 przez całą zmianę wymaga techniki operatora i wiąże się z pewnym ryzykiem utraty danych w przypadku przypadkowego zamknięcia okna przeglądarki ICS-309 bez zapisania danych formularza.

| Senerate ICS-309 Com                   | munication Log              |                                               | - 🗆             |
|----------------------------------------|-----------------------------|-----------------------------------------------|-----------------|
| Generate ar                            | n ICS-309 Co                | mmunication Lo                                | g as a pdf File |
| Select Message Mailbox                 | es                          |                                               |                 |
| Inbox 0     Read Saved                 | utbox Drafts<br>ent Deleted | Personal 1: Storm     Personal 2:     Global: | agedon          |
| Message Date Range                     |                             |                                               |                 |
| Limit start date/ti                    | me: 2020-11-14              | 08:30 🗧 (Loca                                 | time)           |
| Limit end date/tir                     | ne: 2020-11-14              | 12:43 ÷ (Loca                                 | time)           |
| Page Layout Options                    |                             |                                               |                 |
| <ul> <li>Separate entry for</li> </ul> | r each recipient            | C . D . I                                     |                 |
| Combine recipier                       | its into a single entry     | Set Page L                                    | ayout           |
| Format of Dates on Roa                 | and .                       |                                               |                 |
| mm/dd/yy ~                             | UTC time                    |                                               |                 |
|                                        |                             |                                               |                 |
| Task ID:                               |                             |                                               |                 |
| Task Name:                             | Stormagedon Exercise        | Ð                                             |                 |
| Operational period:                    | 0800-20 <b>þ</b> 0          |                                               |                 |
| Operator name:                         | Mark Bell                   |                                               |                 |
| Station ID:                            | N7GRB                       |                                               |                 |
| Output pdf file:                       | C:\Userstell2.Downk         | pads\ICS-309.pdf                              | Browse          |
| Generate ICS-309 P                     | DF Genera                   | ate CSV File                                  | Exit            |

Message -> Generate an ICS-309 Communication Log

Jak pokazano na rysunku Generowanie dziennika komunikacji ICS-309 jako pliku pdf, istnieje kilka opcji wyboru wiadomości. Ponieważ zarówno wysłany, jak i otrzymany ruch umieściliśmy w osobistym folderze, generowanie ICS-309 jest uproszczone, szczególnie gdy sesje ćwiczeń były wykonywane w różne dni.

W sekcji Select Message Mailboxes;

- 1. Odznacz wszystkie skrzynki pocztowe
- 2. Zaznacz "Personal 1" a następnie z listy rozwijanej wybierz Twój osobisty folder.

Pozostaw niezaznaczone pola Manage Date Range. Chcemy otrzymać raport z całym ruchem w folderze osobistym niezależnie od dat ruchu.

Poniżej Format of Dates on Report:

- 3. Wprowadź nazwę zadania: Ćwiczenia.
- 4. Wprowadź okres operacyjny ćwiczenia: od 0800 do 2000
- 5. Wpisz swoje imię.
- 6. Wprowadź znak wywoławczy swojej stacji.

Naciśnij Wygeneruj plik PDF ICS-309, aby utworzyć plik ICS-309.

Operator jest proszony o przesłanie wypełnionego ICS-309 e-mailem do koordynatora/NCS lub w inny sposób o zachowanie go w swoich aktach.

Wszystkie zadania zostały przetestowane przez koordynatora Zachodniopomorskiej Amatorskiej Łączności Kryzysowej. SP1DOZ